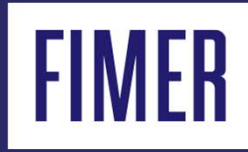

## Guia para Senhas de 2º Nível & Parâmetros Avançados dos Inversores

#### Sumário

# 01

Site do Registration / senhas de 2° nível / download de firmware 02

Parâmetros Avançados nos Inversores.

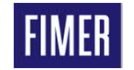

# **01 Site Registration**

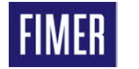

#### Site Registration Acesso as ferramentas avançadas

 Acessos para download das versões recentes de firmwares dos inversores

 Acesso gratuito para download dos programas Aurora Manager Lite

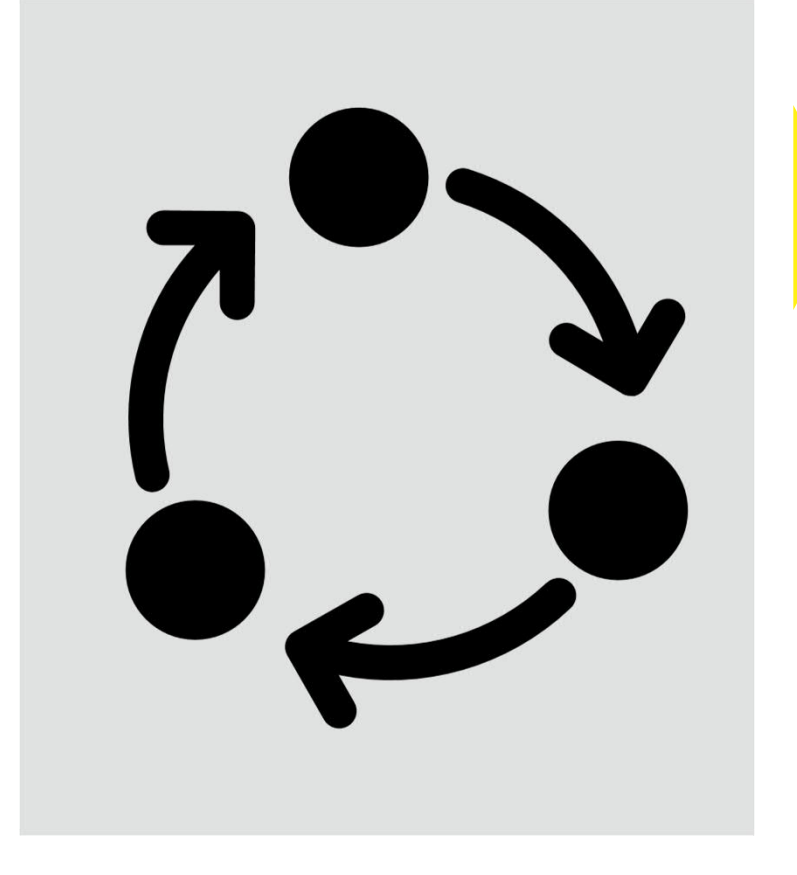

 Confecção de senhas de segundo nível para alteração de parâmetros AC

 Histórico das senhas geradas, mantendo um maior controle para o integrador.

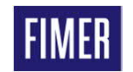

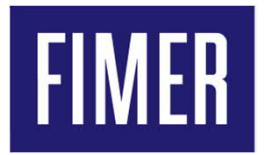

#### Primeiro acesso no site do Registration e criação de login

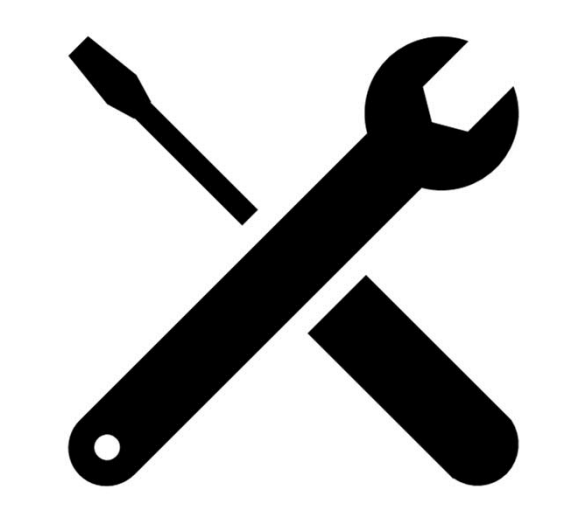

#### Site Registration 1° passo para acessar a ferramenta do Resgistration

#### Link : <u>https://registration.solar.fimer.com/</u>

Observação : Usar o site em inglês e sem o tradutor ativo, em breve terá a opção língua em português

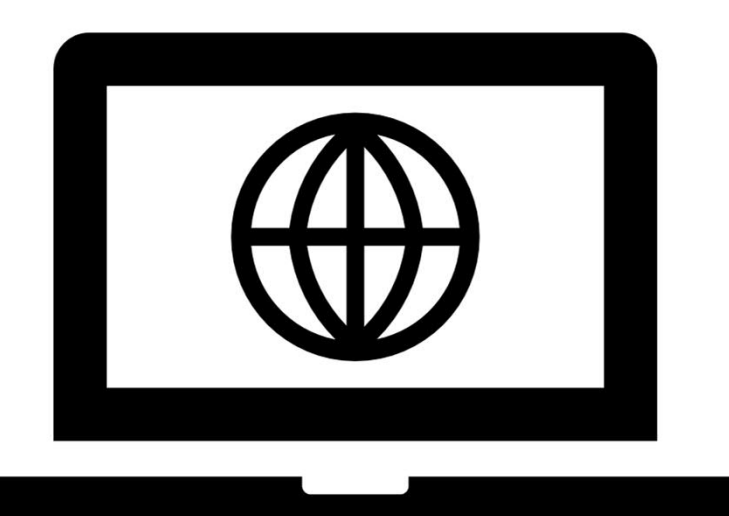

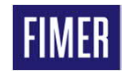

#### Site Registration Fazendo o primeiro registro, "Clicar em Sign Up!"

| registration.solar.fimer.com                                                                                                    |                                                                                                    |                                                                                                    |                                                                                                 |                                                                      |                                                                                       |                           |
|----------------------------------------------------------------------------------------------------|----------------------------------------------------------------------------------------------------|----------------------------------------------------------------------------------------------------|-------------------------------------------------------------------------------------------------|----------------------------------------------------------------------|---------------------------------------------------------------------------------------|---------------------------|
| ELLARD.                                                                                                    |                                                                                                    | Search: Co                                                                                                    | rporate                                                                                         | ~                                                                    |                                                                                       | GO                        |
| FIMER                                                                                                    | I FI                                                                                                    | IMER Home                                                                                                    | About FIMER                                                                                     | Support                                                              | Investor Relations                                                                    | Why FIMER                 |
|                                                                                                    | Welcome to the registration page                                                                                                    |                                                                                                    |                                                                                                 |                                                                      | Language: E                                                                           | ng <mark>lish</mark> ∨    |
|                                                                                                    | Welcome to the registration page.                                                                                                    |                                                                                                    |                                                                                                 |                                                                      |                                                                                       |                           |
| will also allow you to enter the configuration SW of inverte<br>From "installer" interface you can modify the internal parar<br>password and the data used for the registration. You will h<br>Entering the reserved area also allows you to have a pass<br>protections, change the protections operation threshold).<br>To receive the password you have to enter the S/N (serial<br>are available on the inverter display (INFORMATION men<br>The entering password for the service menu has a time lin | The set of inverters in accordance with the law in formates of inverters in accordance with the law in formate to reenter the password and your registration disword to access the service menu of inverter display number), the WK (production week) and the Update $u \rightarrow S/N$ and INFORMATION -> Firmware) and, on nit; it does not last longer than 14 days from its calc | rce. To log in a<br>data only in cas<br>ay in order to ea<br>te version for v<br>n the inverter la<br>culation. | as "installer" you<br>se of SW versio<br>asily adjust the<br>which you need<br>abel and inverte | I have to e<br>on updating<br>settings (a<br>the passw<br>r shipping | enter your advanced<br>g.<br>activation/deactivation<br>vord. Necessary infor<br>box. | access<br>n of<br>rmation |
| Not registered?<br>Go to the registration page, enter your details and you<br>will receive an email with the password to access to all<br>services.                                                                                                    | Enter your parameters to access to the services<br>reserved for you<br>Username:<br>Password:                                                                                                    | s H<br>E<br>y                                                                                                   | Have you forgot<br>Enter your detail<br>Your password                                           | en your pa                                                           | assword?<br>will send you an ema                                                      | ail with                  |

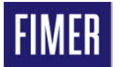

7

#### Site Registration Prenchendo as informações pessoais

| FINAED                            |                                                                                              | Se               | arch: Co     | rporate        | ~       |                    | GO         |
|-----------------------------------|----------------------------------------------------------------------------------------------|------------------|--------------|----------------|---------|--------------------|------------|
| FIIVIER                           |                                                                                              | FIME             | ER Home      | About FIMER    | Support | Investor Relations | Why FIMER? |
|                                   | Enter your registra                                                                          | tion information |              |                |         | Language: (Eng     | llish 🗸    |
| E-mail do integrador E-Mail:      | ronni.moraes@fimer.com                                                                       | Privat           | te / Trade:  | Individual per | rson 🗸  |                    |            |
| т                                 | he Email will also be your username for access to the site<br>once registration is completed | <u>Tipo de</u>   | <u>conta</u> |                |         |                    |            |
| Primeiro Nome First name:         | Ronni                                                                                        |                  |              |                |         |                    |            |
| Sobrenome Surname:                | Moraes                                                                                       |                  |              |                |         |                    |            |
| Data de nascimento Date of birth: | 11-25-1969                                                                                   |                  |              |                |         |                    |            |
| País Country:                     | Brasil                                                                                       | <u>CEP</u>       | Zip Code:    | 18087-125      |         |                    |            |
| address:                          | Rodovia Senador José Ermírio de Moraes, 548                                                  | <u>Celular</u>   | Phone:       | 15 3023-779    | 5       |                    |            |

Send a notification when new configuration SW version are released

Envio de notificação por e-mail toda vez que um senha de nível 2 for criada com seu usuário

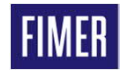

#### Site Registration Ler e aceitar os termos de utilização

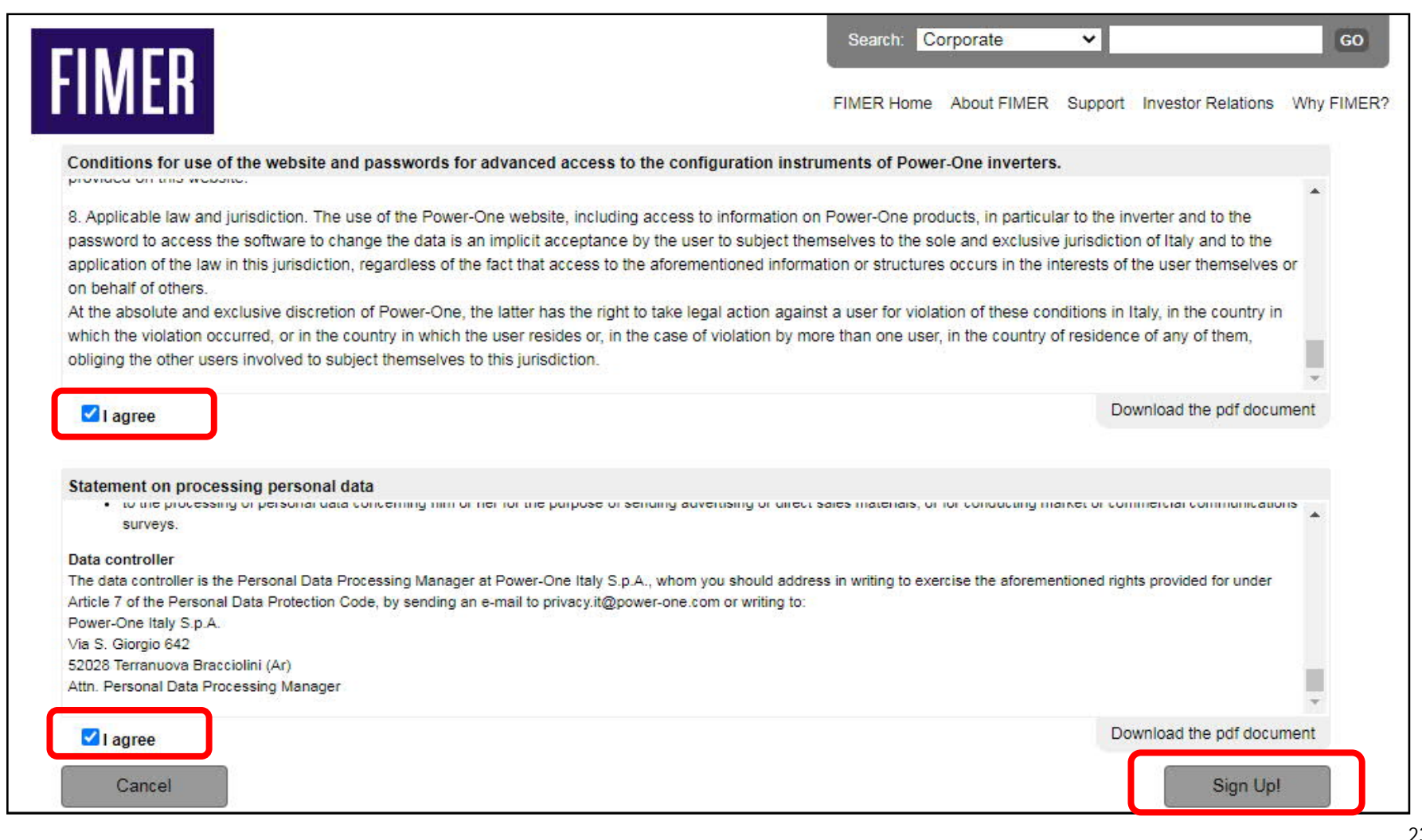

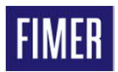

9

#### Site Registration Confirmar se as informações estão corretas e aceitar

| FIMED                                                                                                    |                                                                                                    | Search. Co                                                | orporate                                                    | ~                                            |                                                                     | 10      | GO   |
|----------------------------------------------------------------------------------------------------|----------------------------------------------------------------------------------------------------|-----------------------------------------------------------|-------------------------------------------------------------|----------------------------------------------|---------------------------------------------------------------------|---------|------|
| FINER                                                                                                    |                                                                                                    | FIMER Home                                                | About FIMER                                                 | Support                                      | Investor Relations                                                  | Why F   | IMEF |
| Conditions for use of t                                                                                                    | the website and passwords for advanced access to the configuration instru-                                                                                                    | ments of Power                                            | r-One inverters                                             | κ.                                           |                                                                     |         |      |
| <ol> <li>Applicable law and ju<br/>password to access the<br/>application of the law in<br/>on behalf of others.</li> </ol> | risdiction. The use of the Power-One website, including access to information on<br>software to change the data is an implicit acceptance by the user to subject them<br>this jurisdiction, regardless of the fact that access to the aforementioned informat | Power-One prod<br>nselves to the so<br>tion or structures | lucts, in particul<br>le and exclusive<br>coccurs in the in | ar to the in<br>e jurisdictio<br>hterests of | verter and to the<br>n of Italy and to the<br>the user themselves o | ar no   |      |
| At the absolute and ex                                                                                                    | Check the entered data                                                                                                    |                                                           |                                                             |                                              | the country in                                                      |         |      |
| which the violation occ<br>obliging the other user                                                                          | Before making actually recording, check that the da<br>E-Mail: ronni.moraes@fimer.com                                                                                                    | ata entered is c                                          | orrect                                                      |                                              | of them,                                                            | -       |      |
| ☑ I agree                                                                                                    | First name: Ronni Surname: Moraes<br>Private / Trade: Individual person<br>Date of birth: TueTue-NovNov-1969196919691969<br>Country: Brasil                                                                                                    |                                                           |                                                             |                                              | the pdf docum                                                       | nent    |      |
| Statement on proces<br>• to the processin<br>surveys.                                                                       | address: Rodovia Senador José Ermírio de Moraes, 548<br>Zip Code: 18087-125<br>Phone: 15 3023-7795                                                                                                    |                                                           |                                                             |                                              | Contraction                                                         | 10<br>A |      |
| Data controller<br>The data controller is the<br>Article 7 of the Personal<br>Power-One Italy S.p.A.                        | I want to change the data                                                                                                    |                                                           | Confirm the d                                               | ata enter                                    | ed led for under                                                    |         |      |
| Via S. Giorgio 642<br>52028 Terranuova Braccio<br>Attn. Personal Data Proce                                                 | olini (Ar)<br>ssing Manager                                                                                                    |                                                           |                                                             |                                              |                                                                     |         |      |
| 🗹 I agree                                                                                                    |                                                                                                    |                                                           |                                                             | Do                                           | wnload the pdf docum                                                | nent    |      |
| Cancel                                                                                                    |                                                                                                    |                                                           |                                                             |                                              | Sign Up!                                                            |         |      |

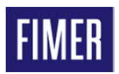

#### Site Registration Você irá receber um e-mail para confirmação

| File Message                         | Help PDF-XChange                     | Q Tell r                         | ne what you want to do                                                                                         |                 |                           |                                                                  |                |                      |           |             |                    |                |
|--------------------------------------|--------------------------------------|----------------------------------|----------------------------------------------------------------------------------------------------|-----------------|---------------------------|------------------------------------------------------------------|----------------|----------------------|-----------|-------------|--------------------|----------------|
| ि ∭ —<br>∾ <sup>Delete</sup> Archive | Reply Reply Forward to v             | Protect                          | <ul> <li>☑ Respondidos - r → To Manager</li> <li>☑ Team Email ✓ Done</li> <li>☆ Reply &amp; Delete </li> </ul> | Mov             | ] 🗗 🔪<br>e 💽 ~ 🛛 As<br>Po | → Mark Unread<br>→ Categorize →<br>ssign<br>licy → P Follow Up → | Translate<br>→ | A))<br>Read<br>Aloud | Q<br>Zoom | View        | Send to<br>OneNote | Insights       |
| Delete                               | Respond                              | Protection                       | Quick Steps                                                                                                    |                 | love                      | Tags 🛛                                                           | Editing        | Speech               | Zoom      | Salesforce  | OneNote            |                |
| Registration o                       | on site Power-One                    |                                  |                                                                                                    |                 |                           |                                                                  |                |                      |           |             |                    |                |
|                                      | )fimer.com(noreply@fimer             | com via p                        | ower-one.com)                                                                                                  |                 |                           |                                                                  |                | ← Re                 | ply 🤇     | 6 Reply All | -> Forv            | vard •••       |
| To O Roni                            | ni Moraes                            | com na p                         |                                                                                                    |                 |                           |                                                                  |                |                      |           |             | ter 03             | /11/2020 19:5: |
| Retention Policy Junk                | Email (30 days)                      |                                  |                                                                                                    |                 | Expires 03/1              | 2/2020                                                           |                |                      |           |             |                    |                |
| We could not verify                  | the identity of the sender. Click h  | er apply a difference to learn m | ore.                                                                                                    |                 |                           |                                                                  |                |                      |           |             |                    |                |
| The actual sender o                  | f this message is different than the | normal send                      | ler, Click here to learn more.                                                                                 |                 |                           |                                                                  |                |                      |           |             |                    |                |
|                                      |                                      |                                  |                                                                                                    |                 |                           |                                                                  |                |                      |           |             |                    |                |
| Dear custome                         | er,                                  |                                  |                                                                                                    |                 |                           |                                                                  |                |                      |           |             |                    |                |
| thanks for the                       | e request for registration to the    | website Po                       | ower-One.                                                                                                    |                 |                           |                                                                  |                |                      |           |             |                    |                |
| To complete                          | the registration process, follov     | the link be                      | low                                                                                                    |                 |                           |                                                                  |                |                      |           |             |                    |                |
|                                      |                                      |                                  | <u>C(</u>                                                                                                    | omplete the tra | nsaction                  |                                                                  |                |                      |           |             |                    |                |
|                                      |                                      |                                  |                                                                                                    |                 |                           |                                                                  | A              | BB Produ             | ct Group  | o Solar sup | port team          |                |
|                                      |                                      |                                  |                                                                                                    |                 |                           |                                                                  |                |                      | 0         |             |                    |                |
|                                      |                                      |                                  | Clicar no link                                                                                                 | nara val        | idar soi                  | LUSUÁRIO                                                         |                |                      |           |             |                    |                |

#### Site Registration Depois você irá receber um outro e-mail com a senha

| Registration confirmation to Power-One                                                                                                    |                                                                                                    |                                                                                                    |                                                                      |                                         |                    |         |
|----------------------------------------------------------------------------------------------------|----------------------------------------------------------------------------------------------------|----------------------------------------------------------------------------------------------------|----------------------------------------------------------------------|-----------------------------------------|--------------------|---------|
| noreply@fimer.com(noreply@fimer.com via power-one.com)                                                                                                    |                                                                                                    |                                                                                                    |                                                                      | Keply All                               | → Forward          |         |
| To O Ronni Moraes                                                                                                    |                                                                                                    |                                                                                                    |                                                                      |                                         | ter 03/11/20       | 20 19:5 |
| etention Policy Junk Email (30 days)                                                                                                    |                                                                                                    | Expires 03/12/2020                                                                                     |                                                                      |                                         |                    |         |
| Links and other functionality have been disabled in this message. To turn on that functional<br>This message was marked as spam using a junk filter other than the Outlook Junk Email filte<br>We could not verify the identity of the sender. Click here to learn more.<br>The actual sender of this message is different than the normal sender. Click here to learn mo | lity, move this message to the Inbox.<br>rr.<br>ore.                                                        |                                                                                                    |                                                                      |                                         |                    |         |
| Dear Customer,<br>You successfully completed the registration to the Power-one's website. The<br>We recommend you archive this e-mail and save its content in order to retrie<br>The following are your access credentials:                                                                                                    | e following password will allow yo<br>eve your password at any time!                                        | ou the access our reserved area.                                                                       |                                                                      |                                         |                    |         |
| Username: Use the e-mail address given during the registration step Password: <b>3v5Hc0</b>                                                                                                    | Fazer o login                                                                                               | <u>com seu e-mail e e</u>                                                                              | <u>ssa senha, guarc</u>                                              | <u>le essa s</u>                        | enha.              |         |
| This password, alongside the information inserted (e-mail address, Name, S<br>configuration SW Aurora Manager. You will then be able to perform advance<br>display. The access code calculation requires the inverter SN entry and has                                                                                                    | urname, date of birth) will allow y<br>ed configuration settings on your<br>a temporary duration of 14 days | you to access the reserved area with<br>Power-One inverters and get an acc<br>from the requested date. | an "Installer" profile and downlo<br>cess code to the service menu a | ad our monitoring<br>tainable by the ir | g and<br>nverter's |         |
| Cherc Here to see our supply contrained.                                                                                                    |                                                                                                    |                                                                                                    | ABB Product G                                                        | roup Solar supp                         | oort team          |         |

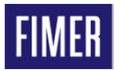

#### Site Registration Fazendo o primeiro login

|                                                                                                    |                                                                                                    | Search: C                                                           | Corporate                                                   | ~                                           |                                                                                             |
|----------------------------------------------------------------------------------------------------|----------------------------------------------------------------------------------------------------|---------------------------------------------------------------------|-------------------------------------------------------------|---------------------------------------------|---------------------------------------------------------------------------------------------|
| TIVIER                                                                                                    |                                                                                                    | FIMER Home                                                          | About FIMER                                                 | Support                                     | Investor Relations Why F                                                                    |
|                                                                                                    |                                                                                                    |                                                                     |                                                             |                                             | Language: English                                                                           |
|                                                                                                    | Welcome to the registration page                                                                                                    | !                                                                   |                                                             |                                             |                                                                                             |
| will also allow you to enter the configuration SW of inverter<br>From "installer" interface you can modify the internal parar<br>password and the data used for the registration. You will he<br>Entering the reserved area also allows you to have a pass<br>protections, change the protections operation threshold).<br>To receive the password you have to enter the S/N (serial | and reserved area where you can download the<br>s as "Installer".<br>heters of inverters in accordance with the law in f<br>ave to reenter the password and your registration<br>word to access the service menu of inverter displ | advanced Cor<br>orce. To log in<br>data only in d<br>ay in order to | as "installer" you<br>as of SW version<br>easily adjust the | u have to ei<br>on updating<br>settings (ad | r w updating. This password<br>nter your advanced access<br>g.<br>ctivation/deactivation of |
| are available on the inverter display (INFORMATION ment<br>The entering password for the service menu has a time lim                                                                                                    | humber), the WK (production week) and the Upd<br>i → S/N and INFORMATION -> Firmware) and, o<br>it, it does not last longer than 14 days from its ca                                                                               | ate version foi<br>on the inverter<br>Ilculation.                   | which you need<br>label and inverte                         | the passwo<br>r shipping l                  | ord. Necessary information<br>box.                                                          |

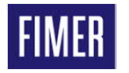

Digitar o e-mail cadastrado e a senha recebida.

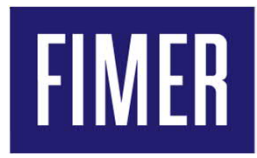

#### Funcionalidades do site do Registration

- Histórico de senhas geradas
- Criação da senha de 2º nível
- Download de firmware & programas
- Informações e mudança de dados pessoais

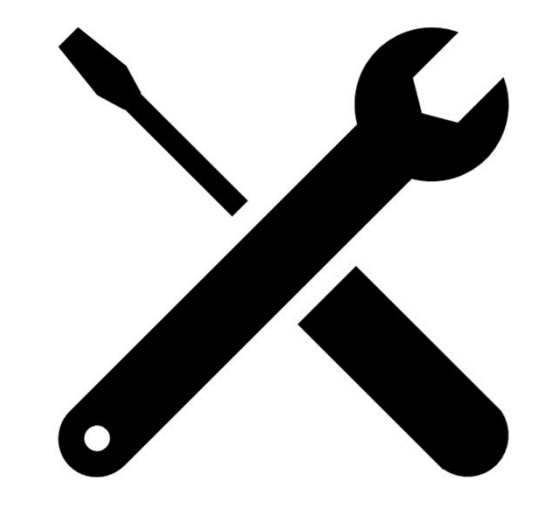

#### Site Registration Funcionalidades do site do Registration

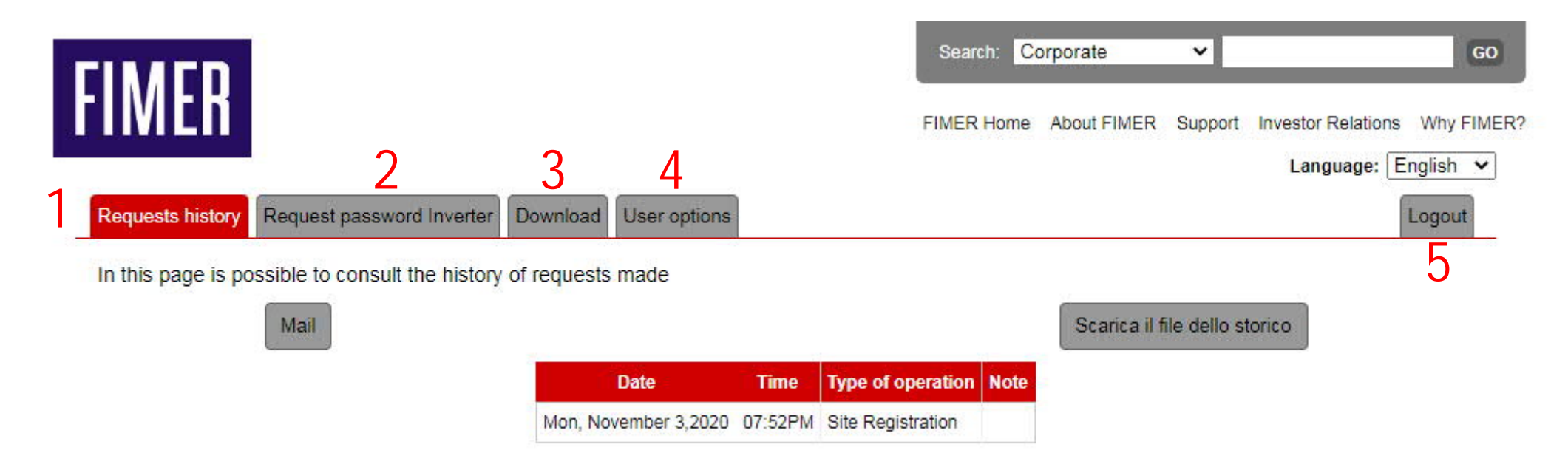

- 1 Históricos de Senha de 2º Nível
- 2 Gerar senha de 2º nível
- 3 Área de acesso dos firmware e softwares disponível para download.
- 4 Informações e dados pessoais
- 5 Sair da área de acesso do site

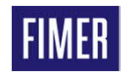

#### Site Registration Histórico de senhas geradas

|                        |             |                             | Searc                                           | h: Corporate                  | ~                  | GO                             |
|------------------------|-------------|-----------------------------|-------------------------------------------------|-------------------------------|--------------------|--------------------------------|
|                        |             |                             | FIMER                                           | Home About FI                 | MER Suppor         | t Investor Relations Why FIMER |
|                        |             | 1925 C.S.                   |                                                 |                               |                    | Language: English 🗸            |
| Requests history Re    | quest passw | vord Inverter Do            | vnload User options                             |                               |                    | Logout                         |
| In this page is possib | le to consu | It the history of I         | equests made                                    |                               |                    |                                |
| N                      | Aail        |                             |                                                 | Scaric                        | a il file dello st | torico                         |
| Date                   | Time        | Type of operation           | Note                                            |                               |                    |                                |
| Tue, October 28,2020   | 10:14AM     | Request passwor<br>inverter | Inverter:PVS-100/120-TL - S/N:121261 - WK:40    | 19 - PSW:744441               | I- EXP:2020-11     | I-11                           |
|                        | 09:30AM     | Request passwor<br>inverter | Inverter: PVS-100/120-TL - S/N: 121261 - WK: 39 | 19 - <mark>P</mark> SW:619750 | )- EXP:2020-11     | -11                            |
| Mon, October 27,2020   | 05:10PM     | Request passwor<br>inverter | Inverter:PVS-100/120-TL - S/N:140695 - WK:39    | 18 - PSW:632494               | I- EXP:2020-11     | 1-10                           |
|                        | 03:27PM     | Request passwor<br>inverter | Inverter:PVI-12.5-TL-OUTD - S/N:100646 - WK:    | 4918 - PSW:7176               | 631- EXP:2020      | -11-10                         |
|                        | 09:47AM     | Request passwor<br>inverter | Inverter:PVS-100/120-TL - S/N:113917 - WK:47    | 18 - <mark>PSW:70</mark> 8212 | 2- EXP:2020-11     | -10                            |
| Sun, October 26,2020   | 01:05PM     | Request passwor<br>inverter | Inverter: PVS-100/120-TL - S/N:121257 - WK:40   | 19 - PSW:744433               | 8- EXP:2020-11     | 1-09                           |
| Thu, October 23,2020   | 02:49PM     | Request passwor<br>inverter | Inverter:UNO-DM-6.0-PLUS - S/N:112659 - WK:     | 3418 - PSW:658                | 494- EXP:2020      | )-11-06                        |

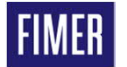

#### Criação da senha de 2º nível 1º Passo - etiqueta do inversor / monofásico

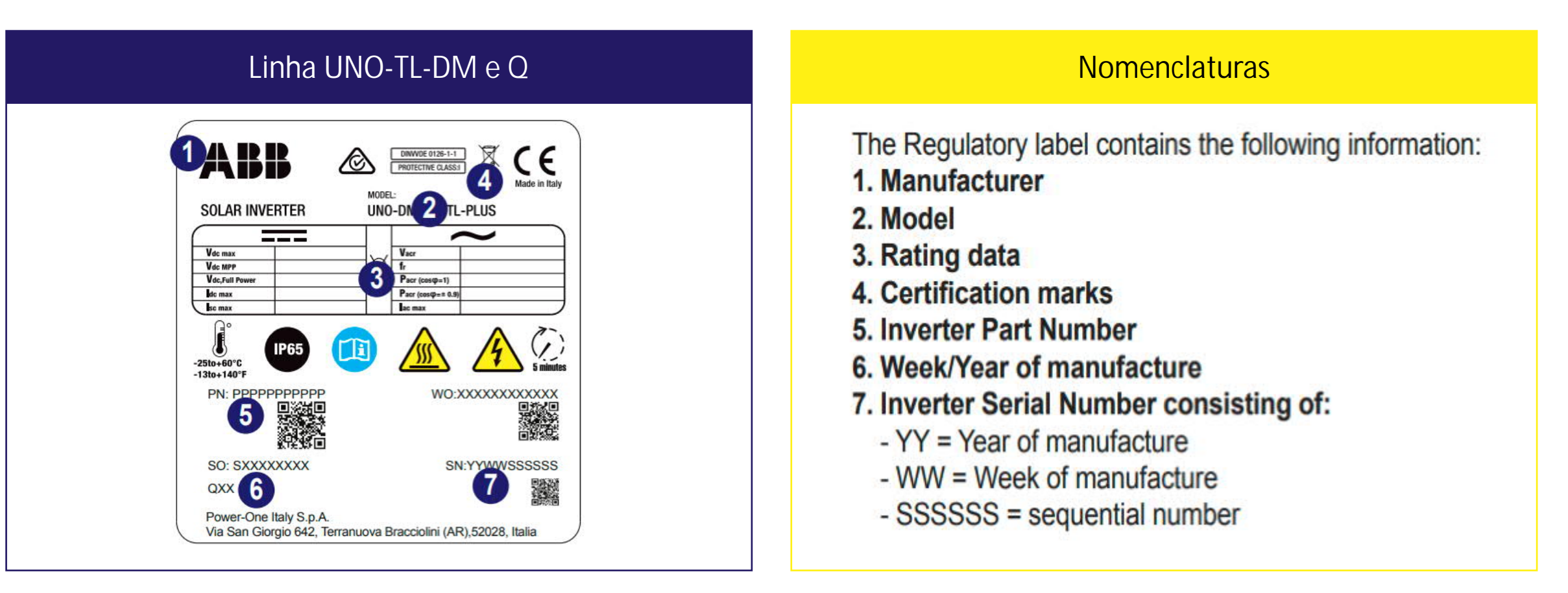

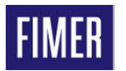

#### Criação da senha de 2º nível 1º Passo - etiqueta do inversor / trifásico

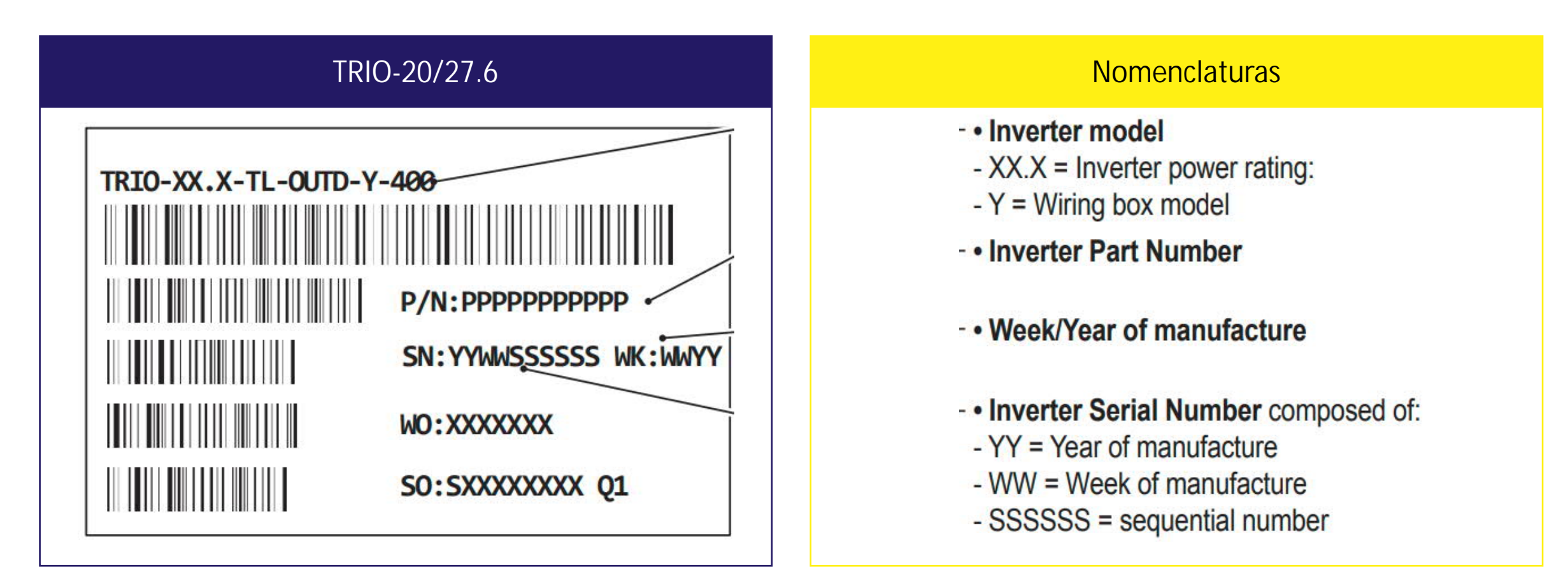

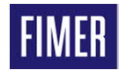

#### Criação da senha de 2º nível 1º Passo - etiqueta do inversor / trifásico

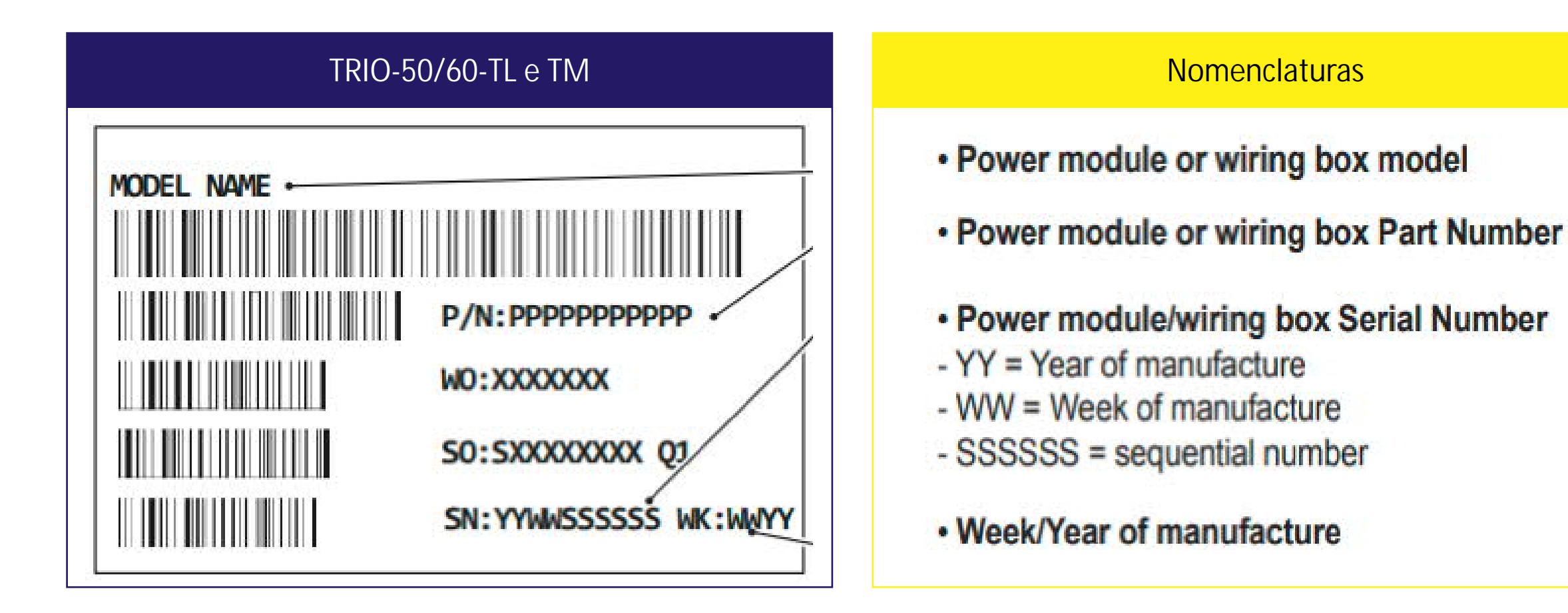

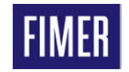

#### Criação da senha de 2º nível 1º Passo - etiqueta do inversor / trifásico

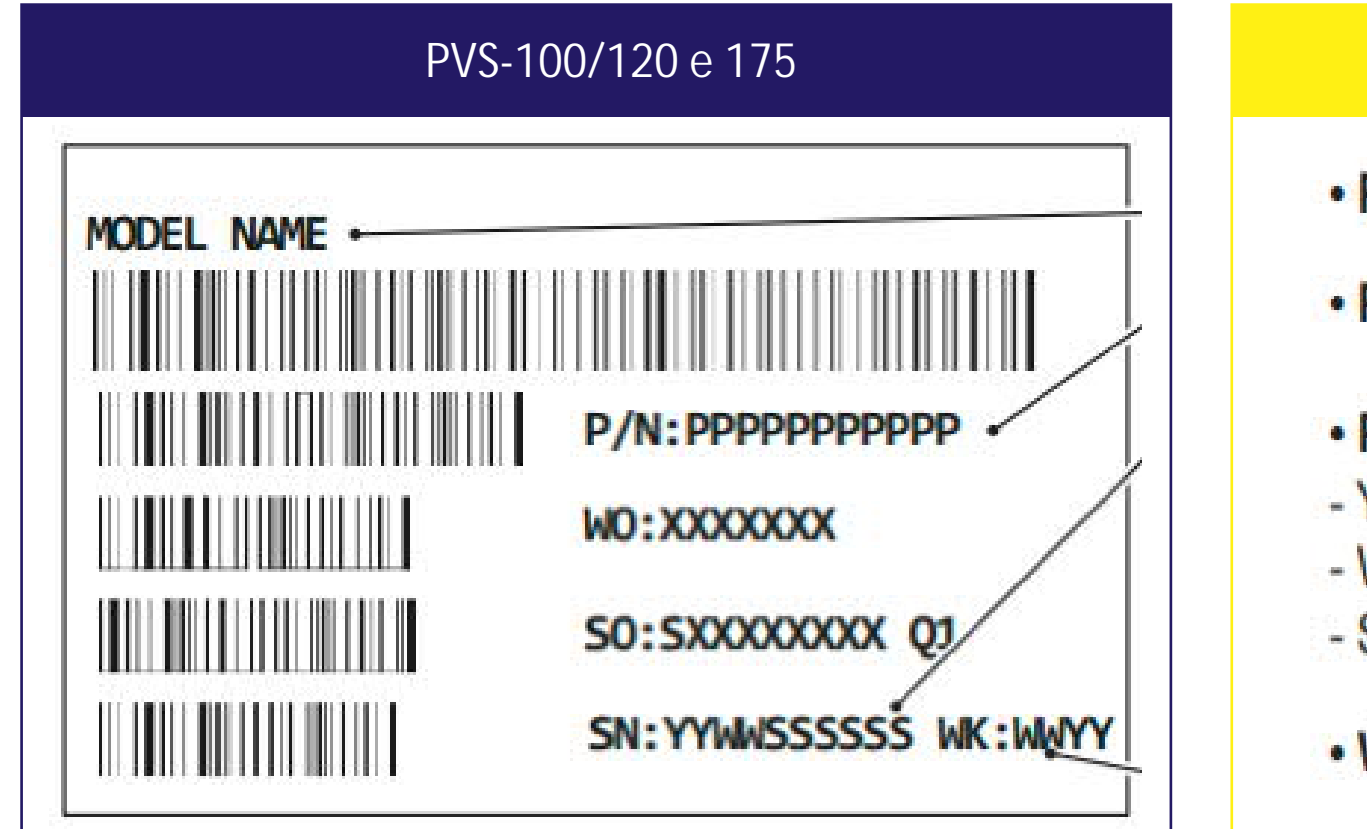

#### Nomenclaturas

- Power module or wiring box model
- Power module or wiring box Part Number
- Power module/wiring box Serial Number
- YY = Year of manufacture
- WW = Week of manufacture
- SSSSSS = sequential number
- Week/Year of manufacture

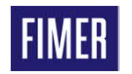

#### Criação da senha de 2º nível Fotos das etiquetas do inversores linha UNO

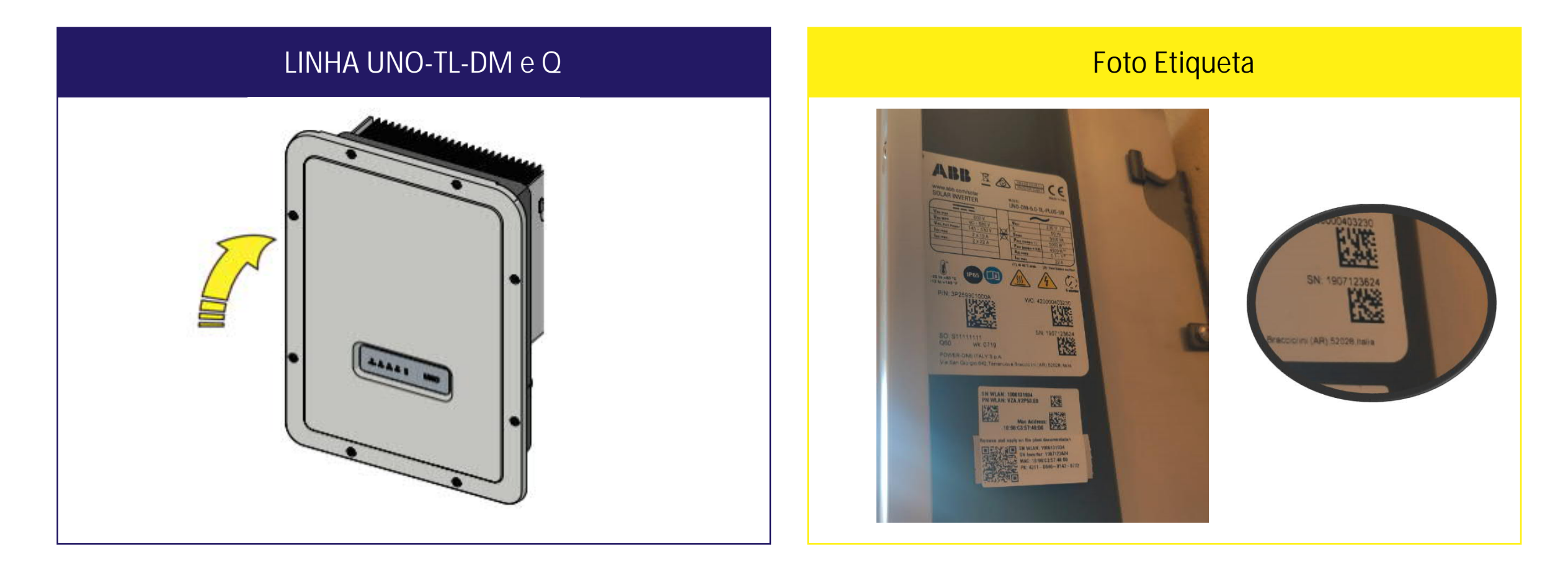

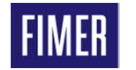

#### Criação da senha de 2º nível Foto das etiquetas do inversores linha PVI

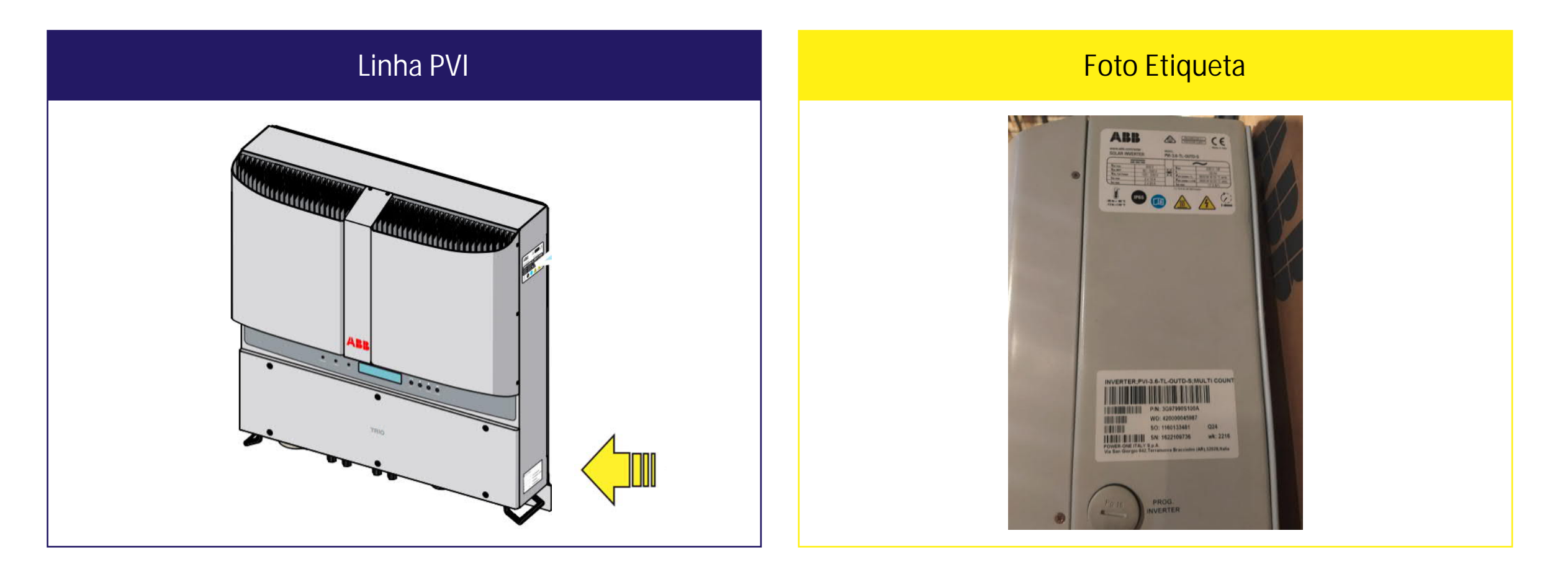

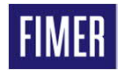

### Criação da senha de 2º nível Foto da etiqueta do power module linha TRIO-20/27.6

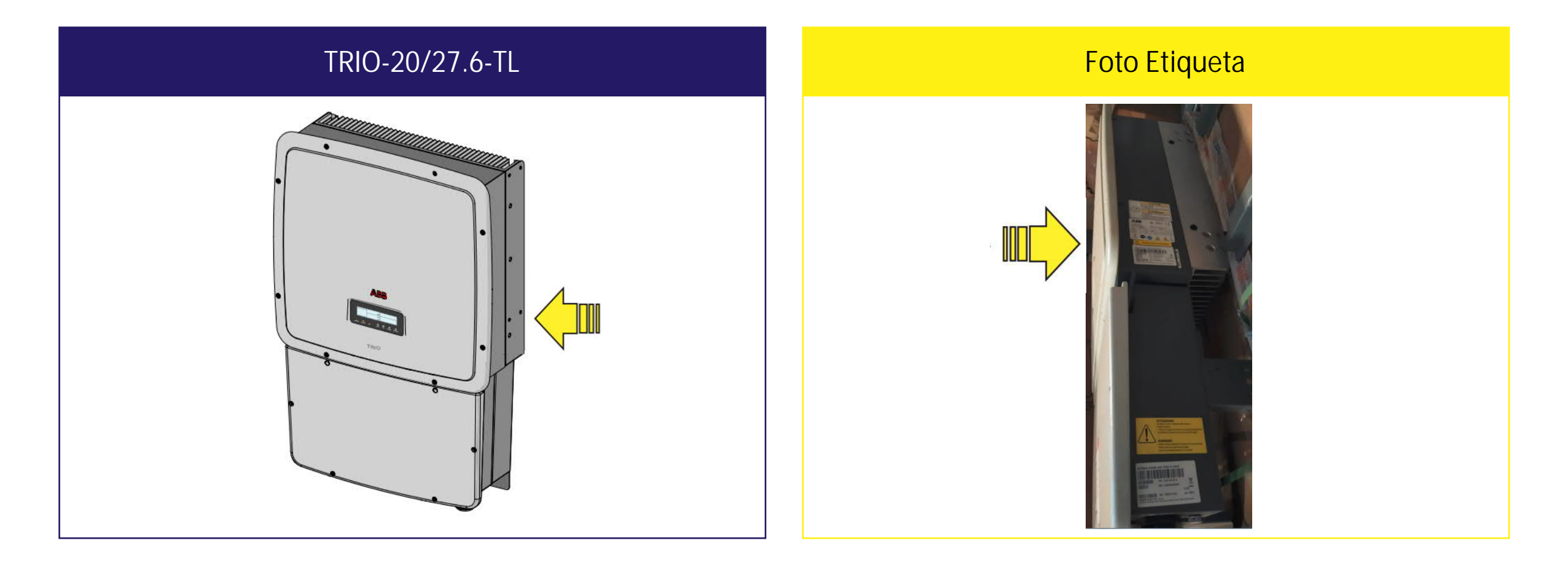

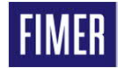

### Criação da senha de 2º nível Foto da etiqueta do power module linha TRIO-50/60

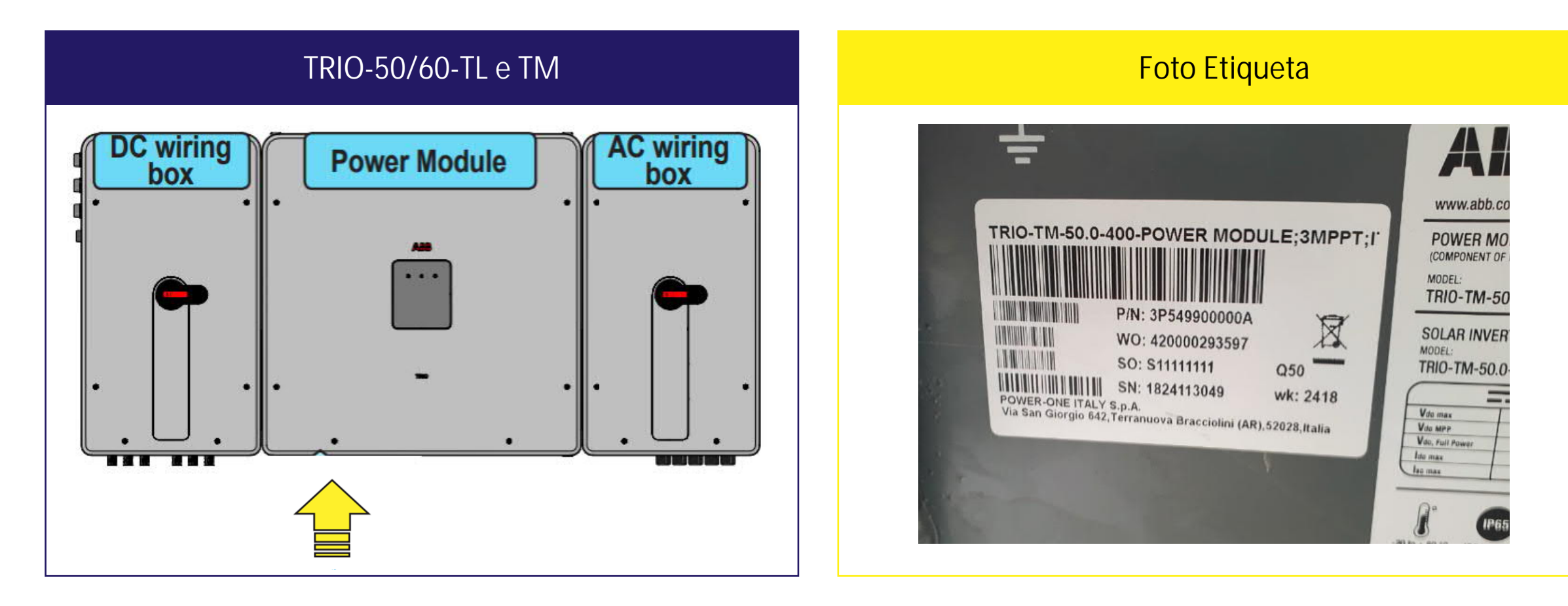

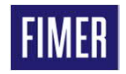

#### Criação da senha de 2º nível Foto da etiqueta do power module linha PVS-50/60

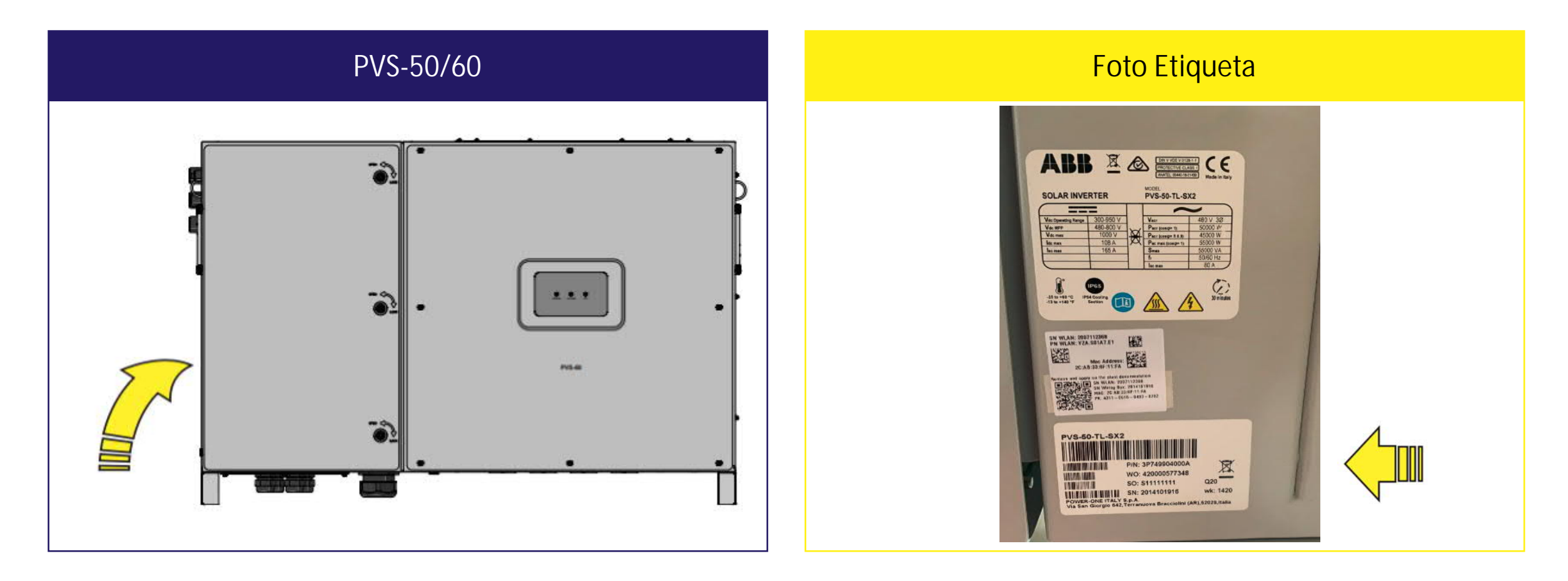

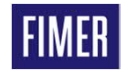

### Criação da senha de 2º nível Foto da etiqueta do power module linha PVS-100/120

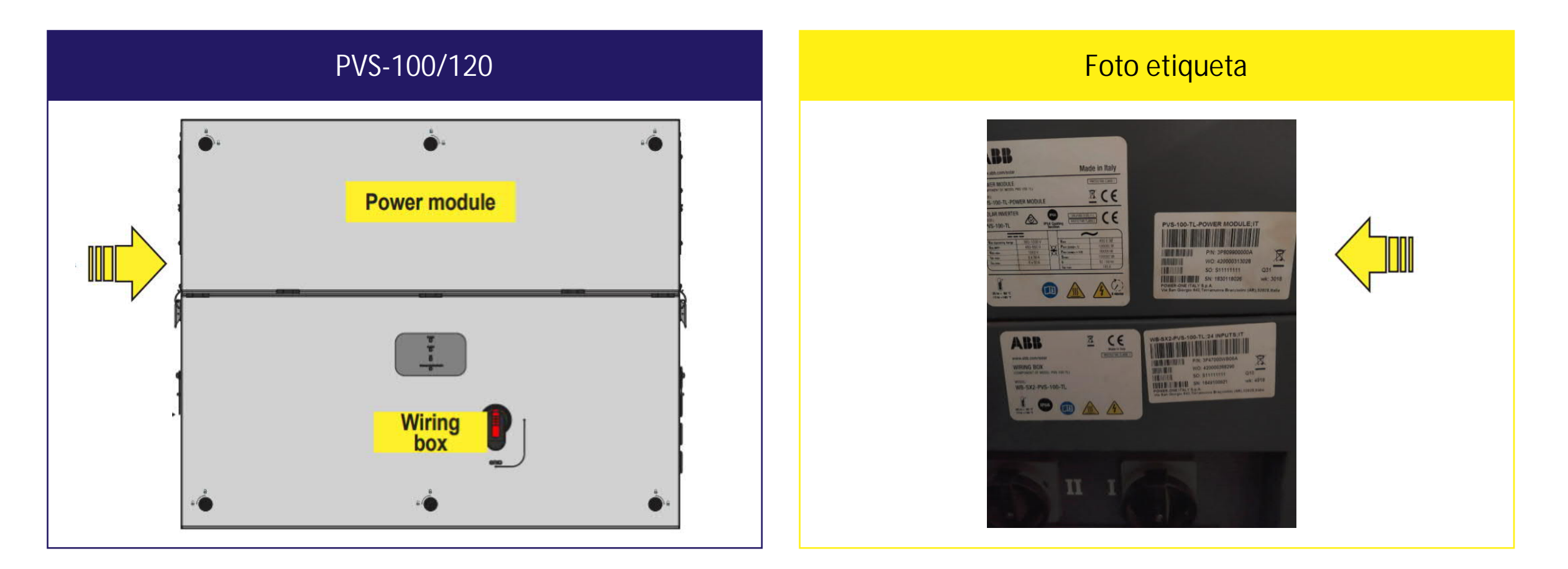

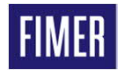

### Criação da senha de 2º nível Foto da etiqueta do power module linha PVS-175

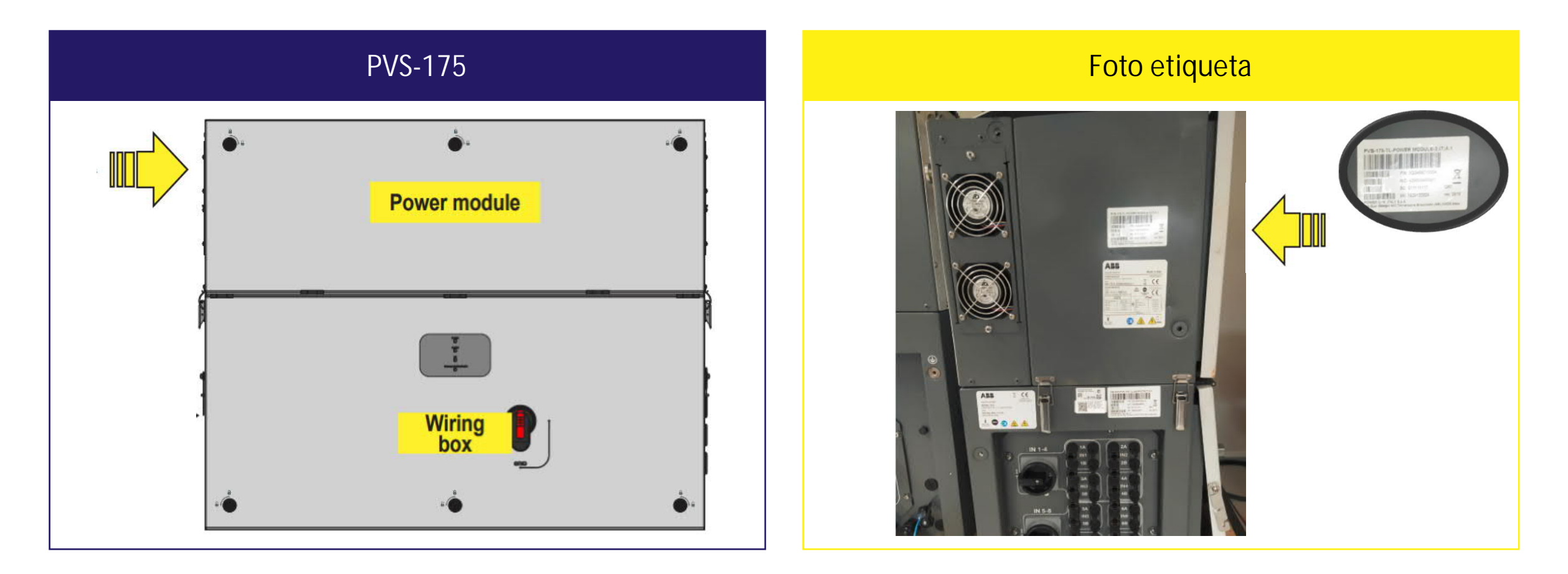

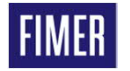

#### Criação da senha de 2º nível Inserindo os dados da etiqueta

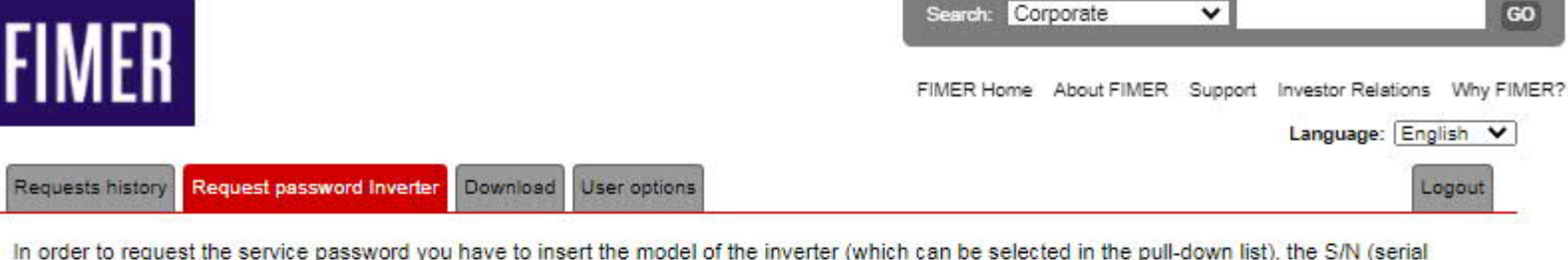

In order to request the service password you have to insert the model of the inverter (which can be selected in the pull-down list), the S/N (serial number), the WK/YR (week/year of production of the inverter) and the Update Ver.. This information is available on the display of the inverter: S/N and WK/YR in the menu "INFORMATION – Serial Number"; the Update Ver. in the menu "INFORMATION – Firmware – Update Ver."

The S/N of the inverter must be composed by 6 digits; WK (week/year of production) must be inserted in the WKYR format, without the interposition of any digit, Update Ver. must be composed by 5 digits, as it appears in the display of the inverter.

About the value to insert in the Update Ver. field, the following rules must be observed:

1. In case on the display the information Update Ver. is not present or it is "NONE", leave the field blank.

2. In case on the display the information Update Ver. is composed only of numbers:

- if the year of production is 12 (2012) or lower, the information is mandatory for the password calculation and the field must be filled with the information as shown on the display.

- if the year of production is 13 (2013) or higher, the information is not mandatory and the field can be left blank.

3. In case on the display the information Update Ver. includes a letter:

- if the year of production is 12 (2012) or lower, leave the field blank taking care to insert as week/year of production 0113.

- if the year of production is 13 (2013) or higher, leave the field blank taking care to insert week/year as shown on the inverter display.

|     |                      | ři .            |                  | Week / year       |                   |
|-----|----------------------|-----------------|------------------|-------------------|-------------------|
|     | Inverter model:      | Update<br>Ver.: | S/N<br>Inverter: | of<br>production: | Note              |
| 100 | PVS-100/120-TL V     |                 | 123456           | 1920              |                   |
|     | PVI-2000(-OUTD)-XX V |                 |                  |                   |                   |
|     | PVI-2000(-OUTD)-XX V |                 |                  |                   |                   |
|     | PVI-2000(-OUTD)-XX V |                 |                  |                   |                   |
|     | PVI-2000(-OUTD)-XX V |                 |                  |                   |                   |
|     |                      |                 |                  |                   | Add other 10 rows |
|     |                      |                 |                  |                   |                   |

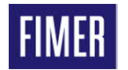

#### Criação da senha de 2º nível Finalizando com o número da senha

| vear of production is 13                                 | spiay.<br>(2013) or higher, the i                 | nformation      | is not ma              | andatory and the                 | e field can be let                 | t blank        | Support   | investor relations | AND THE R |
|----------------------------------------------------------|---------------------------------------------------|-----------------|------------------------|----------------------------------|------------------------------------|----------------|-----------|--------------------|-----------|
| ase on the display the in                                | formation Update Ver.                             | includes a      | letter:                |                                  |                                    |                |           |                    |           |
| e year of production is 12<br>e year of production is 13 | (2012) or lower, leave<br>(2013) or higher, leave | e the field b   | ank takir<br>Iank taki | ing care to insert               | as week/year o<br>t week/year as s | shown on the i | nverter d | isplay.            |           |
| Inverter                                                 | nodel:                                            | Update<br>Ver.: | S/N<br>Inverter:       | Week / year<br>of<br>production: |                                    | Note           |           |                    |           |
| PVS-100/12                                               |                                                   |                 | rea                    | quest_done                       |                                    |                |           |                    |           |
| PVI-2000(-0                                              |                                                   |                 | Le pas                 | sword richieste:                 |                                    |                |           |                    |           |
| PVI-2000(-0                                              | Inverter model:                                   | S/N Inverte     | er: Week               | / year of produ                  | ction: Password                    | Expire date    |           |                    |           |
| PVI-2000(-C                                              | PVS-100/120-TL                                    | 123456          |                        | 1920                             | 476987                             | 2020-11-18     |           |                    |           |
| PVI-2000(-0<br>PVI-2000(-0                               |                                                   | Ricordiamo      | o che sara             | anno valide a tutt               | o il <b>11-18-20</b>               |                |           |                    |           |
| PVI-2000(-O                                              |                                                   | Click on th     | ne window              | v to close or wait               | 30 seconds                         |                |           |                    |           |
| PVI-2000(-0                                              |                                                   |                 | txt                    | serialesent                      |                                    |                |           |                    |           |
| PVI-2000(-0                                              |                                                   |                 |                        |                                  |                                    |                |           |                    |           |
| PVI-2000(-OUTD)-XX                                       | ~                                                 |                 |                        |                                  |                                    |                |           | ]                  |           |
| 55                                                       |                                                   |                 |                        | ili ili                          |                                    |                | Ad        | d other 10 rows    |           |

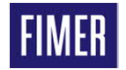

#### Download de firmware & programas Mostrando onde realizar os downloads

|                                                                                                    | Search: Corporate                              | ~                       | GO                 |
|----------------------------------------------------------------------------------------------------|------------------------------------------------|-------------------------|--------------------|
| TIMER                                                                                                    | FIMER Home About FIMER                         | Support Investor Re     | lations Why FIMER? |
| Requests history Request password Inverter Download User options                                                                                                    |                                                | Languag                 | Logout             |
| → Aurora Manager 5_0_7_0 32 bit - LITE.zip<br>Update on: TueTue-FebFeb-2020202020202020<br>Software for FW updating for inverter UNO, TRIO, PVI-10.0/12.5-TL and 55kW/67kW modu                      | les and advanced configuration for inverter Uf | NO, TRIO, PVI-10.0/12.5 | -TL                |
| → PVS-120-TL[2011C + 1.0.10].zip<br>Update on: WedWed-SepSep-20202020202020<br>PVS-120-TL: versione FW - Inverter: 2011C; WLAN: 1.0.10                                                               |                                                |                         |                    |
| → PVS-50-TL (SN inferiore a 1935130978) [1902B + 1.8.9].zip<br>Update on: ThuThu-SepSep-2020202020202020<br>PVS-50-TL: FW version suitable for inverters having S/N lower than 1935130978 - Inverter | : 1902B; WLAN: 1.8.9                           |                         |                    |

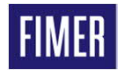

#### Informações e mudança de dados pessoais Informações do usuário

| ГІМГП              |                                                                     |                                              |                                             |              | Search: C         | orporate          | *          |                    | GO         |
|--------------------|---------------------------------------------------------------------|----------------------------------------------|---------------------------------------------|--------------|-------------------|-------------------|------------|--------------------|------------|
| FINIER             |                                                                     |                                              |                                             |              | FIMER Home        | About FIMER       | Support    | Investor Relations | Why FIMER? |
|                    |                                                                     |                                              |                                             |              |                   |                   |            | Language: En       | glish 🗸    |
| Requests history   | Request password Inverter                                           | Download User                                | options                                     |              |                   |                   |            | L                  | ogout      |
| This is the user o | ptions section                                                      |                                              |                                             |              |                   |                   |            |                    |            |
|                    | Default language: English                                           |                                              |                                             | •            |                   |                   |            |                    |            |
|                    | Send a notification when                                            | new configuration                            | SW version are re                           | leased       |                   |                   |            |                    |            |
|                    |                                                                     |                                              | 2                                           |              |                   |                   |            |                    |            |
|                    |                                                                     |                                              | Save opt                                    | ions         | J.                |                   |            |                    |            |
|                    |                                                                     |                                              |                                             |              |                   |                   |            |                    |            |
| → Download         | the document on the co                                              | ndition of your                              | use of the web                              | site         |                   |                   |            |                    |            |
|                    |                                                                     |                                              |                                             |              |                   |                   |            |                    |            |
| → Download         | the document on the pro-                                            | ocessing of per                              | sonal data                                  |              |                   |                   |            |                    |            |
|                    |                                                                     |                                              | Summary of us                               | ser data     |                   |                   |            |                    |            |
|                    | First name: I                                                       |                                              |                                             | S            | urname: I         |                   |            |                    |            |
|                    | E-Mail: (                                                           |                                              |                                             | Date         | of birth:         |                   |            |                    |            |
|                    | If you want to correct one of reg<br>way you will be able to make a | gistering parameters<br>new registration wit | , press the button b<br>h the correct data. | elow to send | a request for car | ncellation of you | r account. | In this            |            |

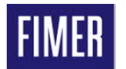

# 02 Parâmetros Avançados nos Inversores

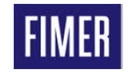

#### Parâmetros Avançados nos Inversores

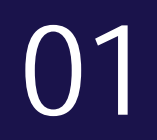

Acesso web server do inversor 02

Alteração de parâmetros AC

#### 03

Funções Avançadas 04

Atualização de firmware

05

Reset do inversor para padrões de fábrica

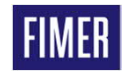

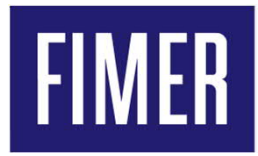

#### Acesso ao web server do inversor e login adm plus

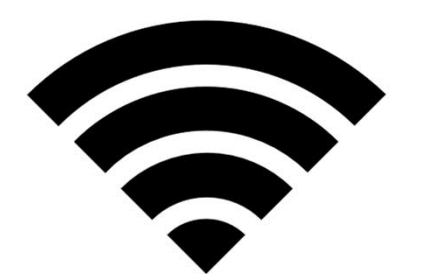

#### Acesso ao web server do inversor e login adm plus 1º Passo conectar-se ao web server do inversor

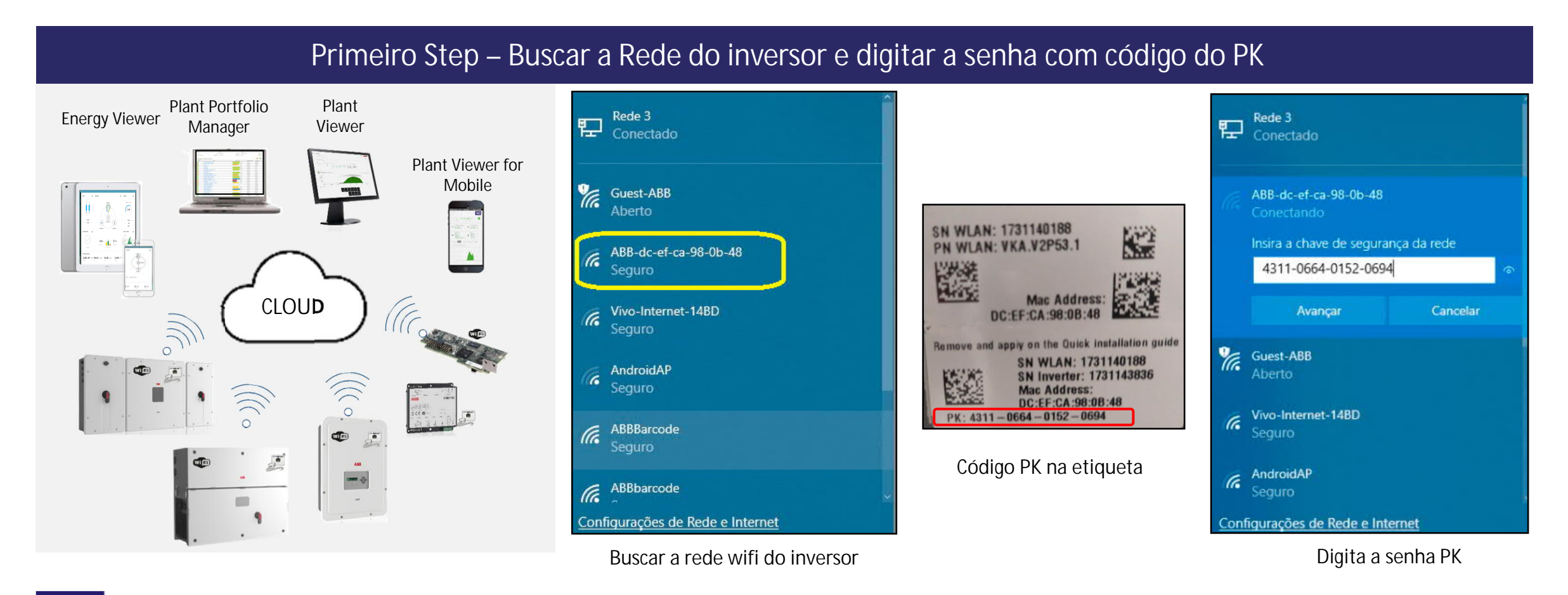

FIMER

Acesso ao web server do inversor e login adm plus Acessar a página de web interface do inversor

#### Digita o IP no navegador Link : 192.168.117.1

Observação : Também é possível conectar no inversor via IP de internet, entretanto os dois dispositivo (inversor + celular/notebook) devem estar conectados na mesma rede.

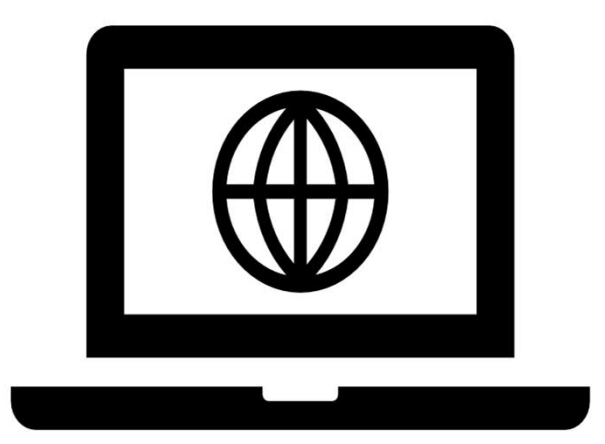

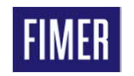

#### Acesso ao web server do inversor e login adm plus Fazer o login no inversor

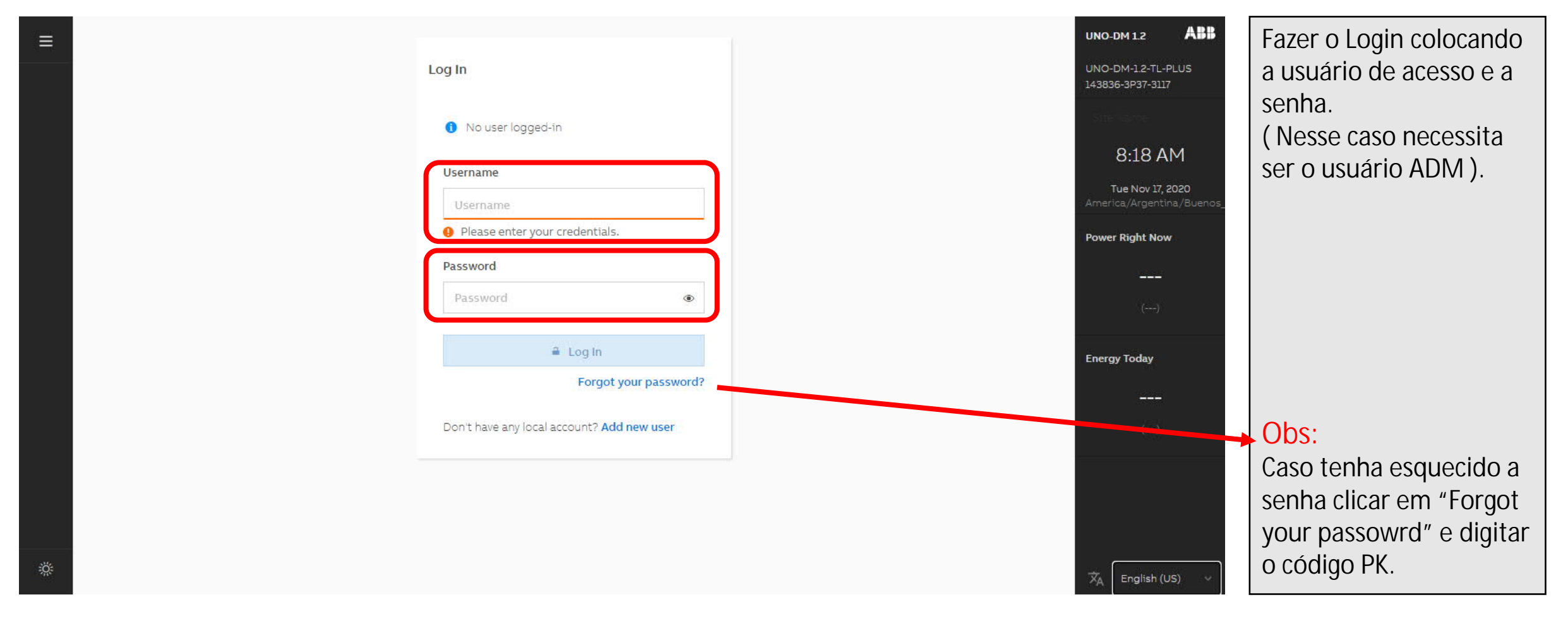

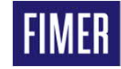

#### Acesso ao web server do inversor e login adm plus Acessar o ícone de "User" e clicar em "Admin Plus"

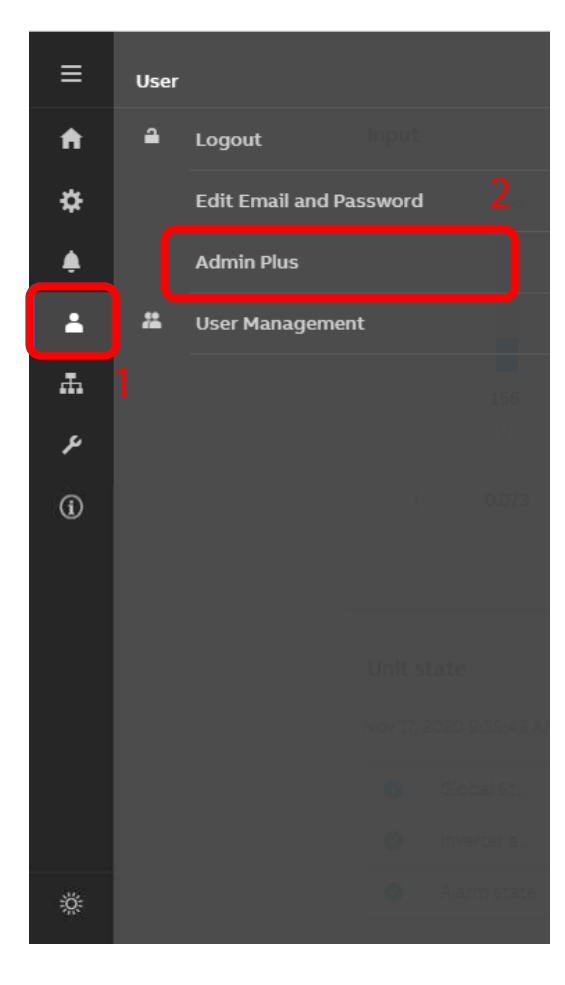

| Please inser | 't the Token to er | nable the Admin | Plus |
|--------------|--------------------|-----------------|------|
| Contact ABI  | B support to obt   | ain it.         |      |
|              |                    |                 |      |
| Token        |                    |                 |      |
| Enter the    | Token consists     | of 6 numbers    |      |
| Required     | ł                  |                 |      |
|              | 🔒 Log              | In              |      |
| IC.          |                    |                 |      |

Essa senha deve ser feita no site do Registration no link abaixo:

Link : https://registration.solar.fimer.com/

Passo a passo para acessar o nível Admin Plus do inversor. 1-Clicar no ícone de "User" 2-Clicar na opção "Admin Plus" 3-Digitar a senha de 2º nível "Token" criada no site do Registration conforme instruções anteriores.

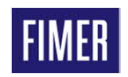

#### Configuração dos Parâmetros CA do inversor Dica de ouro para fazer a senha no site Registration

|                        | Admin Plus<br>Please insert the Token to enable the Admin Plus<br>Mode:<br>Contact ABB support to obtain it:<br>Token<br>Inter the Token consists of 6 numbers<br>Required<br>Log In | UNO-DM 1.2 AN<br>UNO-DM 1.2-TL-PLUS<br>1/3336-3P37-3117<br>9:51 AM<br>Tue Nov 17, 2020<br>America,/Argentina/Bue<br>(kW)<br>Energy Today<br>(kWh)<br>STANDBY<br>What Sun/Grid |    | UNO-DM 1.2<br>UNO-DM-1.2-TL-P<br>143836-3P37-3117<br>SN WK | ABB |  |
|------------------------|----------------------------------------------------------------------------------------------------|----------------------------------------------------------------------------------------------------|----|------------------------------------------------------------|-----|--|
| *                      |                                                                                                    | LAN <b>169.254.6.2</b>                                                                                                    | 46 |                                                            |     |  |
| Tela de                | navegação do web server                                                                                                    |                                                                                                    |    |                                                            |     |  |
| Essa senha deve ser fe | ita no site do Registration no l                                                                                                    | ink abaixo:                                                                                                    |    |                                                            |     |  |

Dica de Ouro Na parte superior é possível encontrar todas as informações necessárias para confeccionar a senha de 2º nível.

Família do inversor SN : Número de série WK: Semana e ano de fabricação

Exemplo dessa imagem: SN = 143836 WK = 3117

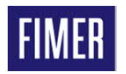

Link : https://registration.solar.fimer.com/

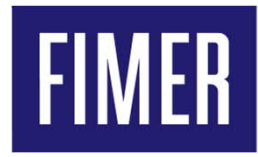

#### Configuração do<mark>s parâmetros CA do inversor</mark>

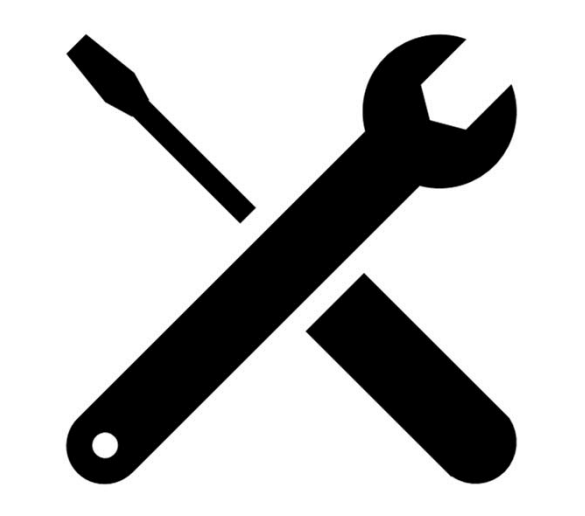

#### Configuração dos Parâmetros AC do inversor Configurando parâmetros CA 1/3

| ≡ | Settings |                         |  |  |  |
|---|----------|-------------------------|--|--|--|
| A |          | Dynamic Feed-In Control |  |  |  |
| * |          | Digital Outputs         |  |  |  |
| ۰ |          | Inverter Parameters     |  |  |  |
| ÷ |          |                         |  |  |  |
| æ |          |                         |  |  |  |
| ų |          |                         |  |  |  |
| í |          |                         |  |  |  |
|   |          |                         |  |  |  |
|   |          |                         |  |  |  |
|   |          |                         |  |  |  |
|   |          |                         |  |  |  |
|   |          |                         |  |  |  |
|   |          |                         |  |  |  |
| Ж |          |                         |  |  |  |

| erter Parameters        | < | AC Settings                | < |
|-------------------------|---|----------------------------|---|
| Search                  | ۹ |                            |   |
| AC Output Rating        | > | Grid Connection            | > |
| AC Settings             | > | Grid Protections - VRT/FRT | > |
| Active Power Control    | > |                            |   |
| DC Settings             | > |                            |   |
| Digital Input           | > |                            |   |
| Frequency Control: P(f) | > |                            |   |
| Ramp Control            | > |                            |   |
|                         |   |                            |   |

Configurando Parâmetros CA Para configurar os parâmetros CA, por exemplo elevar/diminuir o range tensão CA (V) ou frequência (Hz), seguir :

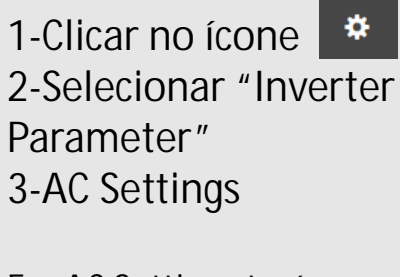

Em AC Settings terá a opção Grid Connection (Conexão CA). Grid Protections (Proteções de rede).

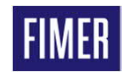

### Configuração dos Parâmetros AC do inversor Configurando parâmetros CA "Grid Protections" 2/3

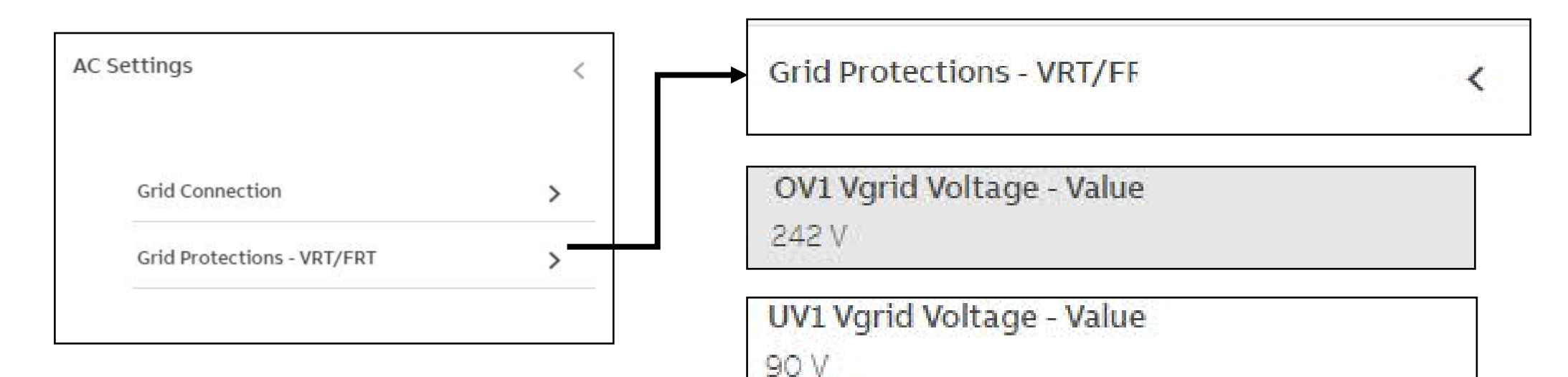

Na parte de "Grid Protections" recomendamos mexer apenas nos parâmetros : OV1 (Valor máximo de tolerância para tensão AC) UV1 (Valor mínimo de tolerância para tensão AC) Obs: Na maioria das vezes só se mexe no valor OV1, recomendamos um valor máximo até 264V.

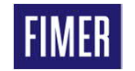

### Configuração dos Parâmetros AC do inversor Configurando parâmetros CA "Grid Connection" 3/3

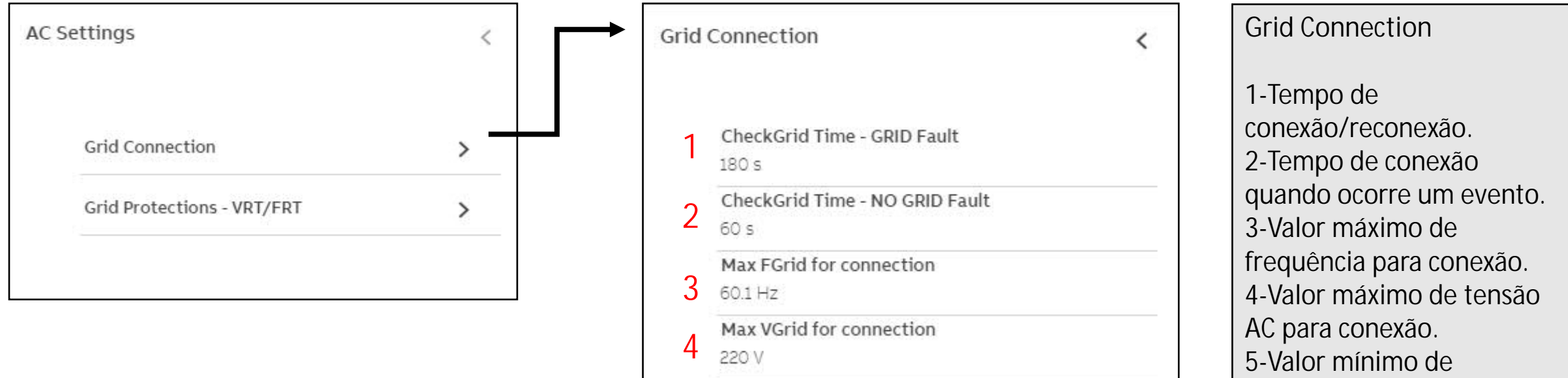

Obs: Normalmente essa é a tela que contem os dados que concessionária de energia elétrica quer visualizar no dia da vistoria.

 CheckGrid Time - NO GRID Fault 60 s
 Max FGrid for connection 60.1 Hz
 Max VGrid for connection 220 V
 Min FGrid for connection 59.9 Hz
 Min VGrid for connection 90 V

23 November 2020 43

frequência para conexão.

6-Valor mínimo de tensão

AC para conexão.

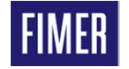

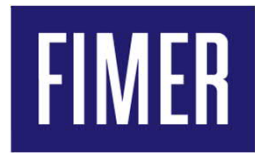

#### Funções Avançadas

- Limitação de conversão de potência
- Controle de frequência P(f)
- Controle de energia reativa

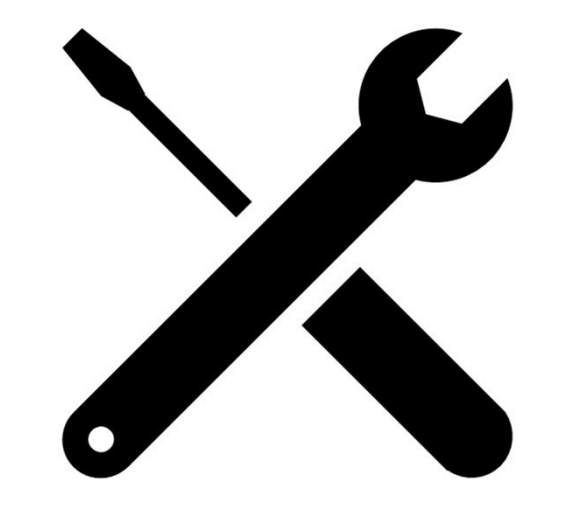

### Funções Avançadas "Active Power Control" Limitação de conversão de potência (kW)

| Inverter Parameters     | < | Active Power Control                       | <         | 1 | Active Power Curtailment                                                    | <             |
|-------------------------|---|--------------------------------------------|-----------|---|-----------------------------------------------------------------------------|---------------|
| Search                  | ۹ |                                            |           |   | Active Power Curtailment En/Dis<br>ENABLED                                  | -             |
| AC Output Rating        | > | Active Power Curtailment                   | >         |   | P Set Point<br>50 %Pmax                                                     |               |
| AC Settings             | > | CEI Average VGrid Derating                 | >         |   | ▲ 1212 W                                                                    |               |
| Active Power Control    | > | Volt/Watt settings: P(V)                   | >         | 2 | CEI Average VGrid Deratii                                                   | <             |
| DC Settings             | > |                                            |           | 2 | Derating Enable/Disable<br>DISABLED                                         |               |
| Digital Input           | > |                                            |           |   | Protection Enable/Disable<br>DISABLED                                       |               |
| Frequency Control: P(f) | > | Controle de potência                       |           |   | Protection Threshold<br>242 V                                               |               |
| Ramp Control            | > | 1-Limitação de forma percentual o          | de acordo |   | Essa configuração é um p                                                    | ouco<br>io de |
| Reactive Power Control  | > | 2-Limitação de potência em funçã<br>tensão | io da     |   | potência é de forma % de<br>com os valores de tensão<br>potência desejados. | acordo<br>e   |

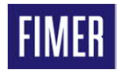

#### Funções Avançadas "Frequency Control: P(f)" Controle de frequência P(f)

| Search                  | ۹ |  |
|-------------------------|---|--|
| AC Output Rating        | > |  |
| AC Settings             | > |  |
| Active Power Control    | > |  |
| DC Settings             | > |  |
| Digital Input           | > |  |
| Frequency Control: P(f) | > |  |
| Ramp Control            | > |  |
| Reactive Power Control  | > |  |

| ency control: P(r)                           | < |
|----------------------------------------------|---|
| Freq. Derating General En / Dis<br>ENABLED   |   |
| High Freq. Derating En / Dis<br>ENABLED      |   |
| Hysteresis Enable/Disable<br>ENABLED         |   |
| Intentional Delay (O.F.)<br>O s              |   |
| <b>P max</b><br>1212 W                       |   |
| Restore Frequency Check Time (O.F.)<br>300 s |   |
| Restore Frequency Lower Limit<br>59.9 Hz     |   |
| Restore Frequency Upper Limit<br>60.1 Hz     |   |
| Restore Ramp Enable/Disable                  |   |

Controle de frequência :

Essa <u>função somente é utilizada quando o</u> <u>inversor será utilizado em um sistema</u> <u>híbrido</u> e por isso deverá fazer a interação com outros equipamentos no sistema.

A variáveis de frequência e tempo devem alteradas em comum acordo com os itens a serem utilizados, tendo padrões específicos de acordo com cada fabricante.

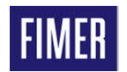

#### Funções Avançadas "Active Power Control" Controle de energia reativa

| nverter Parameters      | < | Reactive Power Control                                                   | <      |
|-------------------------|---|--------------------------------------------------------------------------|--------|
| Search                  | ۹ |                                                                          |        |
| AC Output Rating        | > | Set Point Response Time                                                  | >      |
| AC Settings             | > | Cosφ Set                                                                 | >      |
| Active Power Control    | > | Q Set                                                                    | >      |
| DC Settings             | > | Volt/VAr Settings: Q(V)                                                  | >      |
| Digital Input           | > | Watt/Cosφ Settings: Cosφ(P)                                              | >      |
| Frequency Control: P(f) | > | Controle de energia reativa                                              |        |
| Ramp Control            | > | I-Seta o reativo com valor fixo de FP,<br>podendo o range ser -1 até +1. |        |
| Reactive Power Control  |   | 2-Seta o reativo com valor percente<br>função de Q.                      | ual em |

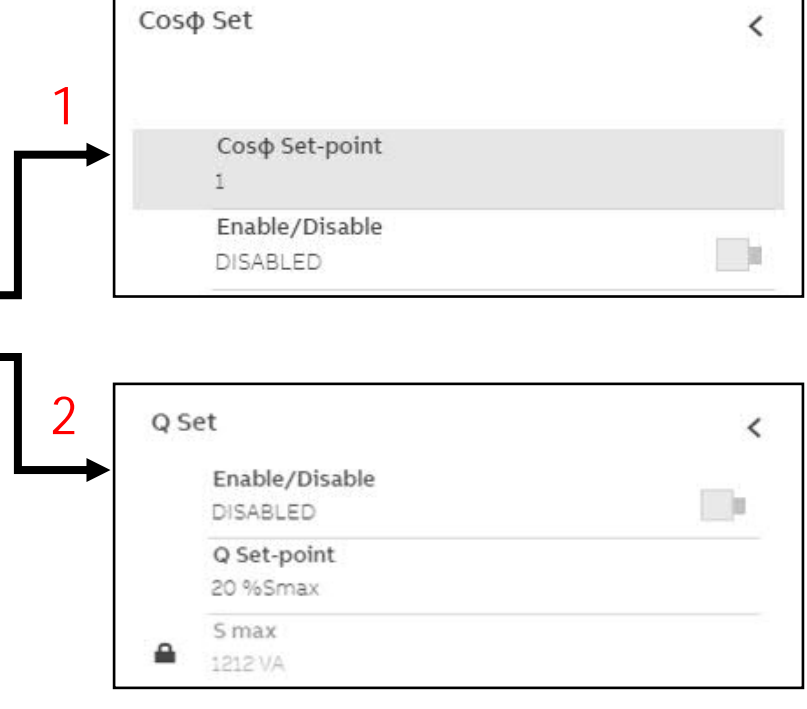

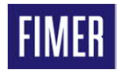

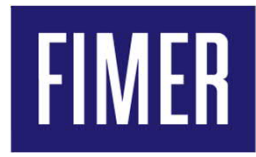

#### Atualização de firmware dos inversores

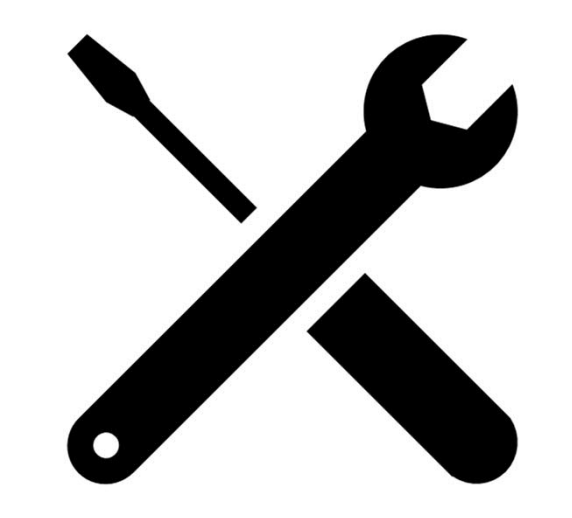

#### Funções Avançadas "Firmware Update" Atualização de firmware dos inversores

| ≡               | Serv | ice Tools            |   | Current Firmware Release                                                                                                   | Versão atual do Firmware<br>A-Firmware do inversor                                                                                                    |
|-----------------|------|----------------------|---|----------------------------------------------------------------------------------------------------|----------------------------------------------------------------------------------------------------|
| \$              | Ô    | Connectivity Check   |   | INVERTER                                                                                                    | B-Firmware da placa de comunicação                                                                                                    |
|                 |      | Country Standard     |   | 2006A - 1.8.14                                                                                                    |                                                                                                    |
| ÷               |      | Date/Time            |   |                                                                                                    |                                                                                                    |
| Ŧ               |      | Reset Manufacturing  | _ | Remote Local 3                                                                                                    |                                                                                                    |
| <b>ب</b><br>(i) |      | Special Functions    |   | You can update the inverter picking a valid firmware from the local filesystem. The procedure<br>may take several minutes. | UNO-DM-5.0(4.6)(4.0)(3.3)(3.0)(2.0)(1.2)-TL-PLUS-EU_ver2006A_713-1438.tib<br>VEGA-Q028-v1.8.16-r3012-bf136c02979.ben                                                   |
|                 |      |                      |   | Select FW                                                                                                    | 1-Clicar no ícone de Ferramentas" Tools"                                                                                                    |
|                 |      | Availab              |   | 4<br>Available Release                                                                                                    | <ul> <li>2-Clique em "Firmware Updade"</li> <li>3-Selecione "Local"</li> <li>4-Selecione o firmware em "Select FW",<br/>atualiza so um firmware do cada voz</li> </ul> |
| ¢               |      | There a<br>local fil |   | There are no available updates. Please check remote for a firmware update or upload it from your local file system.        | Obs : O download do firmware deve ser feito no site<br>do Registration.                                                                                                |

FIMER

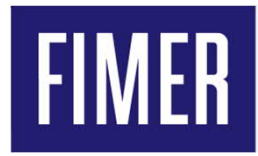

#### Reset do inversor para configurações de fábrica

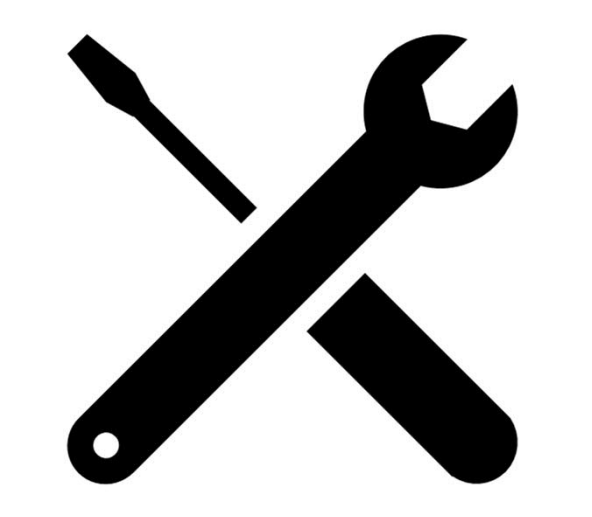

#### Funções Avançadas "Firmware Update" Atualização de firmware dos inversores

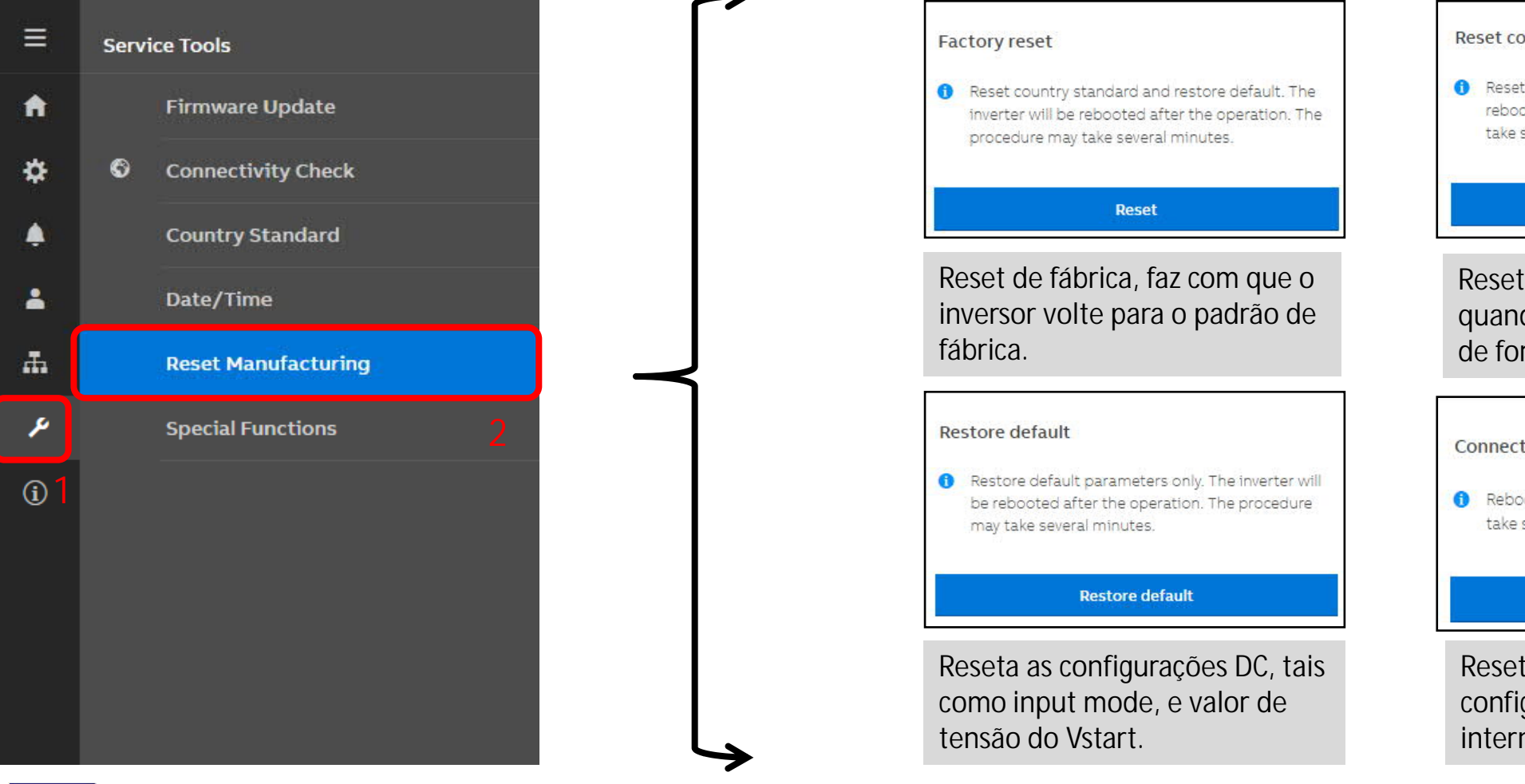

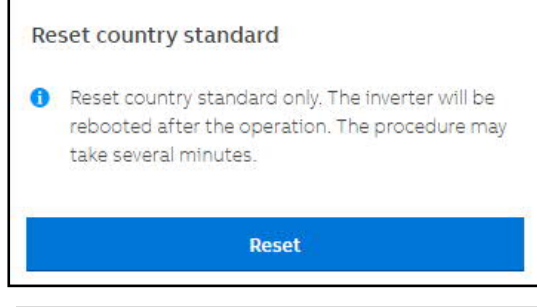

Reseta apenas o país, ideal quando é feita a escolha de país de forma equivocada.

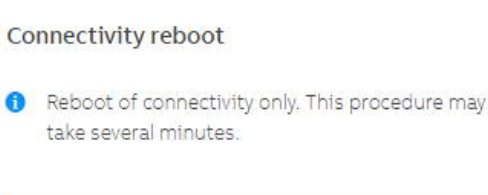

Connectivity reboot

Reseta as configurações as configurações de rede de internet Wlan e Lan.

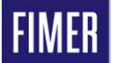

### Suporte Técnico Fimer

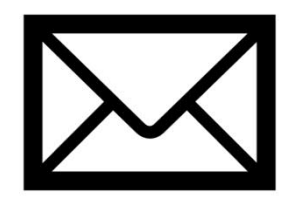

br-solar.service@fimer.com

(15) 3023-7795

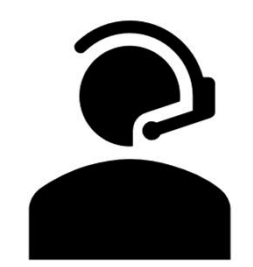

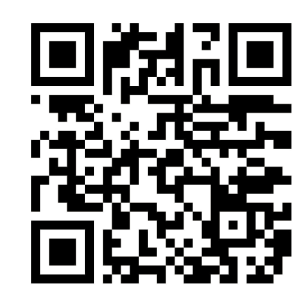

Contato via e-mail

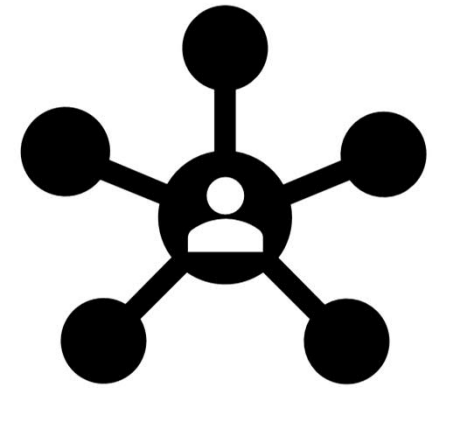

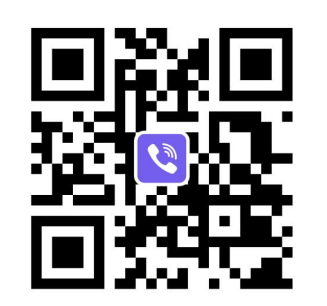

Contato via telefone

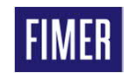

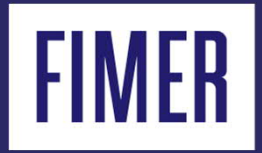

# Muito Obrigado

- Ronni Moraes
- Especialista em monitoramento Aurora Vision